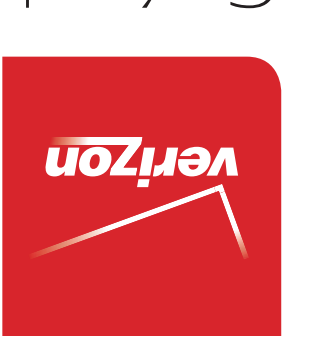

MFL68644301 (1.0) ME

#### Guía del Usuario

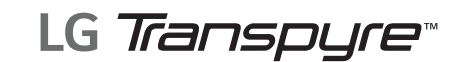

veri<u>zon</u>

User Guide

User Guide

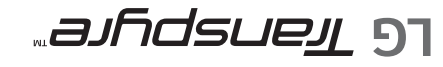

دې This booklet is made from 95% post-consumer recycled paper. کې البنه booklet is printed with soy ink. Printed in Mexico

LG Transpyre

BC

Copyright©2014 LG Electronics, Inc. All rights reserved. LG and the LG logo are registered trademarks of LG Corp. All other trademarks are the property of their respective owners.

### Before you begin

product safety and warranty information about your device. separate Product Safety and Warranty Information guide for important Before reading this user guide and getting started, please review the

| Gallery                                |
|----------------------------------------|
| Camera                                 |
| Intertainment                          |
| Email                                  |
| Messaging                              |
| Contacts                               |
| Communication                          |
| Call settings                          |
| Calling your contacts                  |
| Making a call                          |
| Calls                                  |
| USB Connection                         |
| Connecting to Virtual Private Networks |
| Bluetooth                              |
| Wi-Fi                                  |
| Connecting to Networks and Devices     |
| Google Account Setup26                 |
| Home screen                            |
| Touch screen tips                      |
| Locking and unlocking the screen11     |
| The memory card                        |
| Charging the phone                     |
| Installing the battery7                |
| Phone overview4                        |
| The Basics4                            |
| Fable of Contents 2                    |
| mportant Customer Information1         |

| Index                                                                  |
|------------------------------------------------------------------------|
| LIMITED WARRANTY STATEMENT117                                          |
| Satety Intormation                                                     |
| TIA Safety Information                                                 |
| Caution: Avoid potential hearing loss                                  |
| FCC Hearing-Aid Compatibility (HAC) Regulations for Wireless Devices95 |
| Consumer Information on SAR93                                          |
| Consumer Information About Radio Frequency Emissions                   |
| Safety                                                                 |
| FAQ                                                                    |
| Phone Software Update80                                                |
| Settings                                                               |
| Web      55        Chrome      55                                      |
| Downloads                                                              |
| Voice Command                                                          |
| Voice Search                                                           |
| Google+                                                                |
| Calendar                                                               |
| Clock                                                                  |
| Tools                                                                  |

### Phone overview

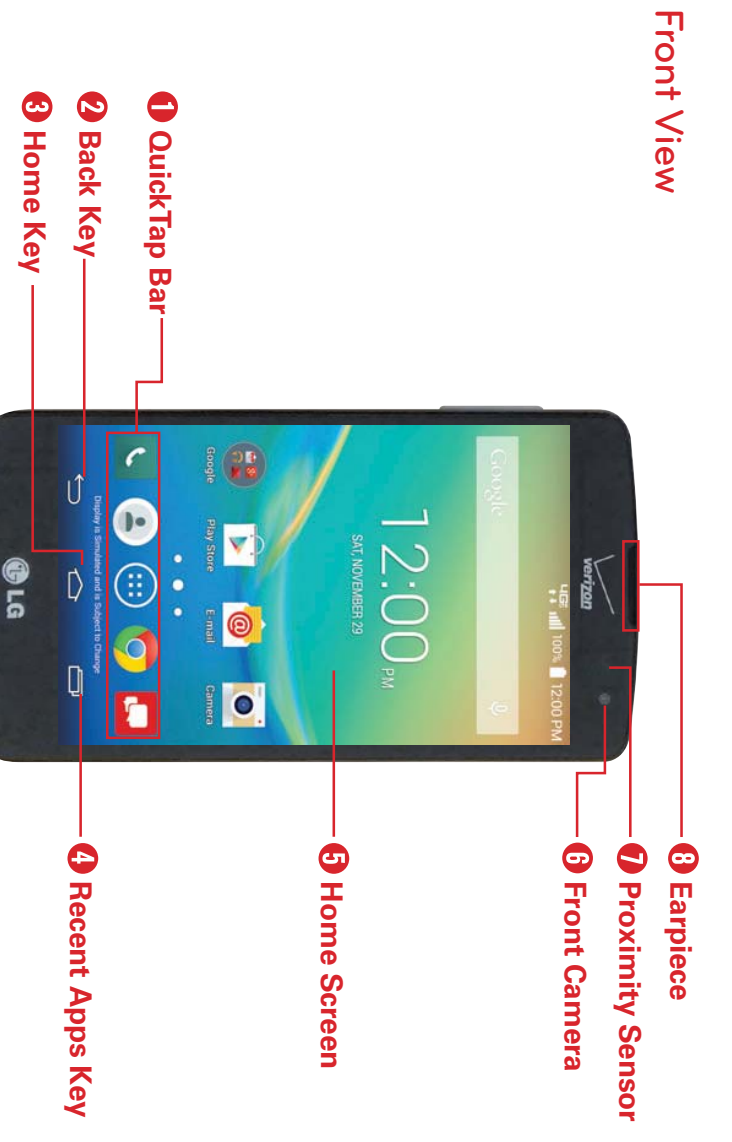

**NOTES** • All screen shots in this guide are simulated. Actual displays may vary

- Instructions to perform tasks in this guide are based on the default settings and may change depending on the mode and software version on your phone
- QuickTap Bar Provides icons for quick, one-touch access to the Applications screen and the apps you use most often.
- NOTE You can change the icons in the QuickTap bar to suit your needs. To reposition, add, or remove an icon, see page 16.
- 2 Back Key Tap this Touch Key to return to the previous screen or close keyboard). pop-up items (such as menus, dialog boxes, and the on-screen
- 3. Home Key Tap this Touch Key to return to the Home screen or your panels. Touch and hold it to access Google now. default Home screen panel from any of the Home screen extension
- 4 Recent Apps Key Tap this Touch Key to display recently used apps the screen or app. current screen or app. This only applies when available, depending on Touch and hold it to open an Options menu with options that affect the

сл . Home Screen Displays all of the items needed to operate your phone icons) allowing simple touch access to all of its functions and features including icons for app access, widgets, and the Status Bar (with status

WARNING! Placing a heavy object on the phone or sitting on it can damage the LCD and touchscreen functions.

- <u>റ</u> Front Camera Use to take pictures and record videos of yourself. You performance can also use this for video chatting. Keep it clean for optimal
- 7. Proximity Sensor Senses proximity toward other objects (such as your when inside a pocket, etc.). head) so that tap commands are not accidentally activated (during a call,

**NOTE** Don't block the sensor or near the sensor to avoid problems with the touchscreen.

<u>0</u> Earpiece Lets you hear callers and automated prompts.

#### Side Views

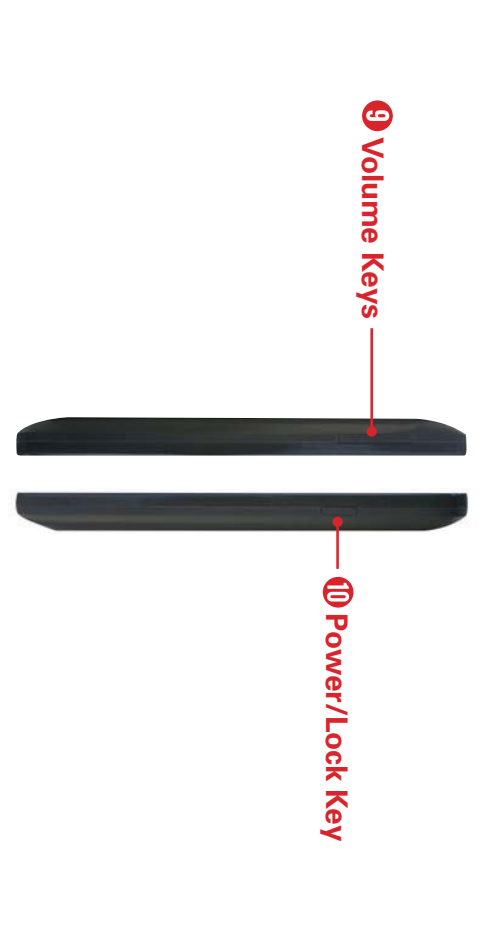

- 9. Volume Keys Press to adjust the ringer, the media volumes, or the in-call volume during a call.
- 10. Power/Lock Key Press to turn off the screen backlight and lock the phone on/off, restart it, activate/deactivate Airplane mode, and change screen, or turn the screen backlight back on. Press and hold to turn the the sound settings

### Top and Bottom View

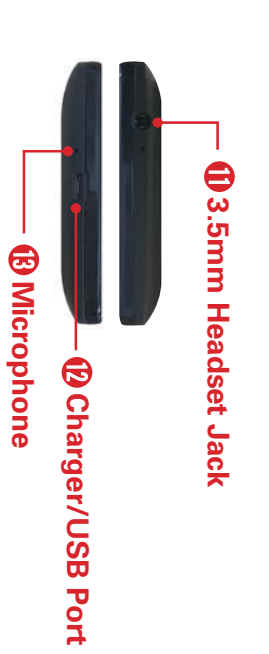

- 11. 3.5mm Headset Jack Allows you to plug in an optional headset for convenient, hands-free conversations. You can also plug in headphones to listen to music.
- 12. USB/Charging Port Allows you to connect the phone and the USB for use with the Charger Adapter, or other compatible accessories Cable

NOTE You may purchase a separate fast data cable from LG for higher data transfer speed with compatible devices (e.g. laptop).

13. Microphone Transmits your voice to the other caller. It's also used for voice-activated functions and voice recorder functions.

**NOTE** Please be careful not to block the microphone with your hand during calls

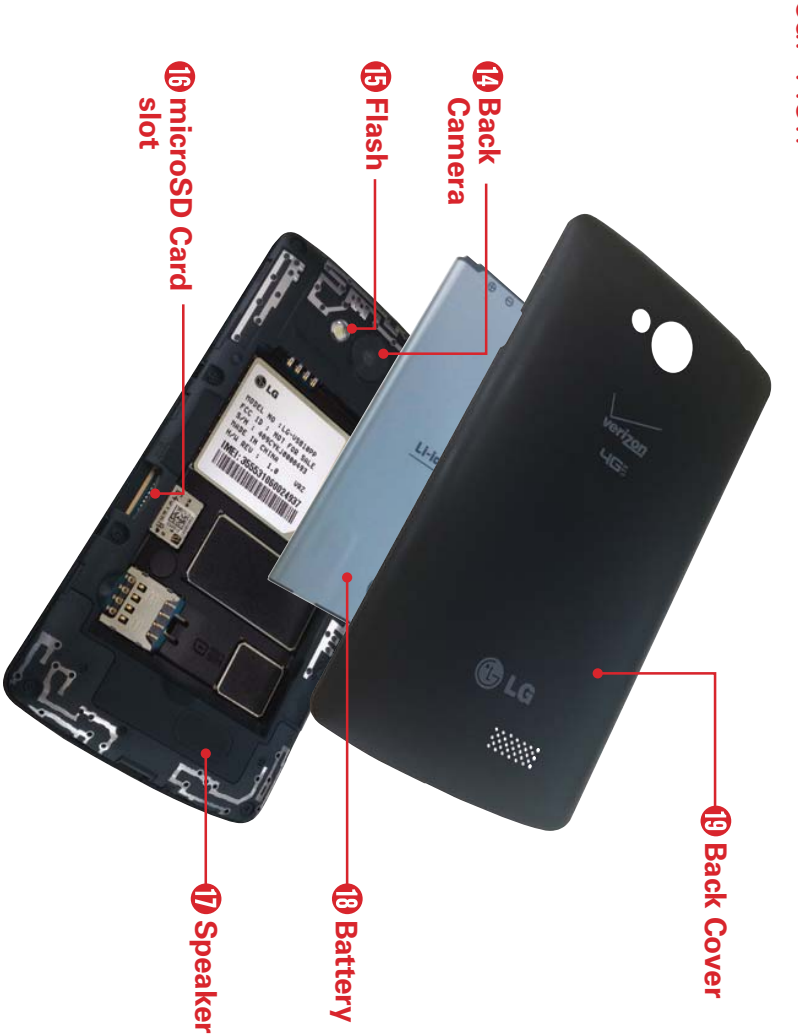

#### Rear View

- 14 . Back Camera Use to take photos and record videos. Keep it clean for optimal performance.
- . 5 Flash Brightens up the captured image or recorded video when you turn on the flash.
- 16. MicroSD Card Slot Use for additional storage space of items, such as pictures, videos, music, etc.
- 17. Speaker Use to listen to the audio from the selected function (e.g., music, videos, sound clips, etc.).
- $\overrightarrow{0}$ Battery Fully charge the battery before initial use to optimize your battery life.
- 19. Back Cover Protects the battery and internal antenna. Keep it from getting scratched or damaged.

# Installing the battery

such as installing and charging the battery. Before you can start using your new phone, you'll need to do a little set up

To remove the back cover, hold the phone firmly in one hand. With your phone as shown in the illustration below. other hand, place your thumbnail in the cutout at the bottom of the

**NOTE** Make sure to turn the phone off before removing the battery.

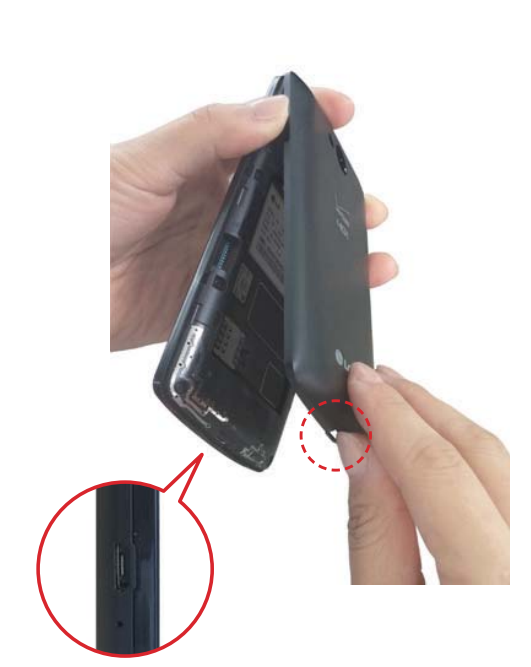

2. Insert the battery into the opening on the back on the phone, making sure the connectors align  $\oplus$  and press down until it clicks into place 0.

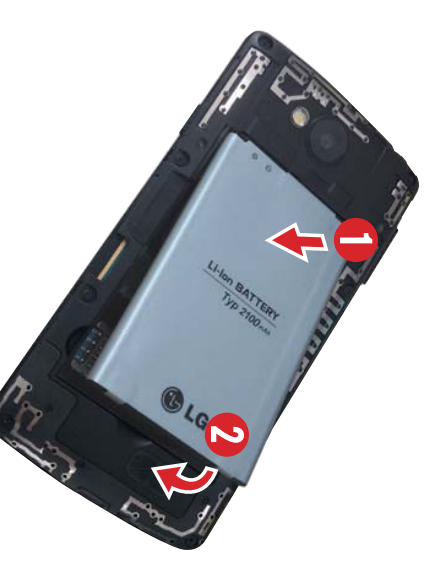

3. Align the back cover over the battery compartment () and press down along the outer edge of phone 2.

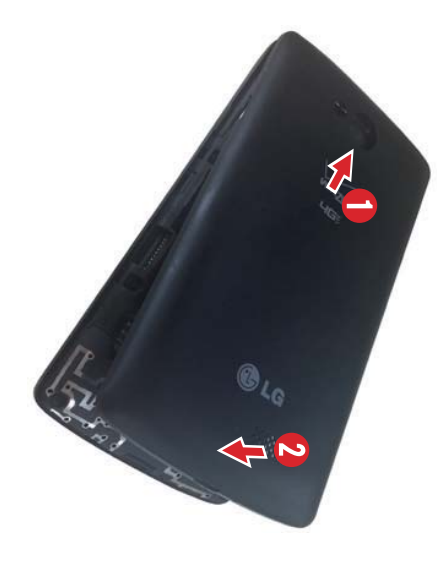

# Charging the phone

phone for the first time to improve your battery lifetime. together to charge your phone. Fully charge the battery before using your Your phone comes with a USB Cable and a Charger Adapter which connect

outlet. USB Cable into the port and plug the Charger Adapter into an electrical The USB/Charging port is at the bottom of the phone. Insert one end of the

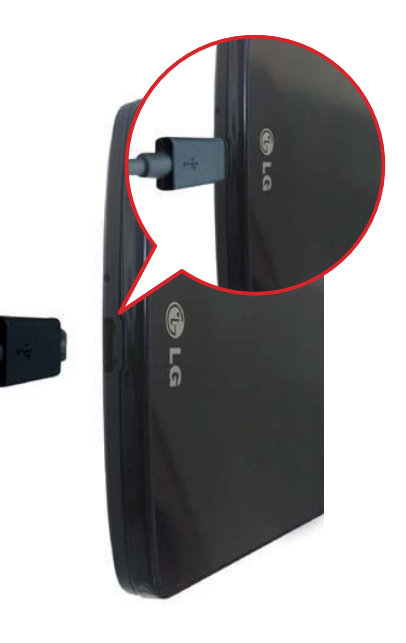

- WARNING! To avoid damage to your phone's port and cable plug, orient the plug with the port before inserting it.
- **NOTE** Do not open the back cover while your phone is charging.
- NOTE Only use approved charging accessories to charge your LG phone. Improper handling of the USB/Charging Port, as well as the use of an incompatible charger, may cause damage to your phone and void the warranty.

## **Optimizing Battery Life**

don't need to have running constantly in the background. Extend your battery's life between charges by turning off features that you

# Extending your phone's battery life:

- Reduce the screen brightness setting and set a shorter screen timeout.
- you're not actively using. Turn off radio communications (such as Wi-Fi, Bluetooth, GPS, etc.) that
- Turn off automatic syncing for Gmail, Calendar, Contacts, and other apps
- Monitor the battery use screen to identify if apps you've downloaded are consuming a large percentage of your battery power.
- NOTE Allowing other devices to use your phone's hotspot connection will also drain your battery more quickly

# To check the battery power level:

▼ From the Home screen, touch and hold the Recent Apps Key 🗁 > Settings > About phone > Battery.

charged) are displayed. The battery status (charging or discharging) and battery level (percentage

# To monitor and control how battery power is being used:

From the Home screen, touch and hold the Recent Apps Key Settings > About phone > Battery > Battery use. V

greatest to the least amount used the apps or services using battery power, listed in order from the estimated time remaining, and last 3 hours usage. The screen also lists A battery usage graph is displayed along with battery usage time

### Battery saver mode

automatically activate when the battery charge level drops to the level you saver mode when the battery reaches low levels. set. If Battery saver mode is off, you will be prompted to turn on Battery until you can recharge your phone. If you turn Battery saver mode on, it will Battery saver mode changes certain settings to conserve battery power

- 1. From the Home screen, touch and hold the Recent Apps Key Settings > Battery > Battery saver > Turn Battery saver on
- $\mathbf{N}$ Select the option you want. Choose from Immediately, 10% battery, 20% battery, 30% battery, and 50% battery.
- ω Tap the switch and at the top of the screen to turn the feature on.

### The memory card

- WARNING! Unmount the microSD card before removing it from the phone to avoid damaging it. From the Home screen, touch and hold the Recent Apps Key -> Settings > Storage > Unmount SD card
- 1. Remove the back cover.
- 2. Insert the memory card into the slot with the gold contact area facing downward

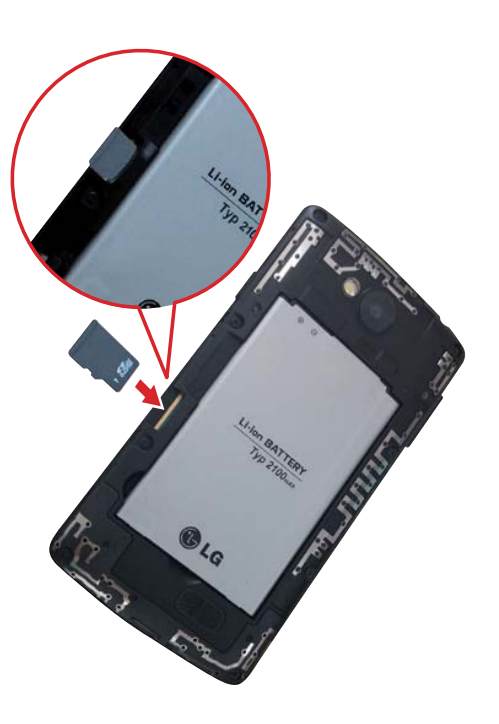

# Turning the Phone On and Off

- up. To turn on your phone, press and hold the Power/Lock key — (on the right side of the phone) for a couple of seconds until the screen lights
- To turn off the phone, press and hold the Power/Lock key (on the tap OK to confirm. right side of the phone), tap Power off in the menu that appears, then

# Locking and unlocking the screen

### Using a Screen Lock

Set a screen lock to secure your phone and prevent unauthorized use

- From the Home screen, touch and hold the Recent Apps Key 🗁 > (None, Swipe, Face Unlock, Knock Code, Pattern, PIN, or Password). Settings > Lock screen > Select screen lock, then select your lock type
- **NOTE** If you choose Pattern, you'll be prompted to create a Backup PIN as a safety measure in case you forget your unlock pattern.
- CAUTION Sign in to (or create) a Google Account before setting a screen lock (and remember the Backup PIN you created when creating your screen lock) to reduce the risk of needing to perform a Hard Reset which erases all of your data
- WARNING attempts you'll be prompted to enter a phrase to verify that you're trying to unlock It's very important to remember the screen lock you set. After five incorrect data after ten incorrect attempts your phone. The phone will automatically reset itself and erase all of the phone's

# Performing a Hard Reset (Factory Reset)

torgot your screen lock, perform a Hard Reset (Factory Reset) to initialize it. If your phone does not restore to its original condition after an error or you

- WARNING If you perform a Hard Reset, all user apps, user data, and DRM licenses will be Reset. deleted. Please remember to backup any important data before performing a Hard
- 1. Turn the phone off.
- 2. Press and hold the **Power/Lock key** (on the right side of the phone) time. and the **Down Volume key** — (on the left side of the phone) at the same
- ω When the System recovery screen appears, release both of the keys.
- Use the Volume keys to highlight Factory data reset, then press the Power/Lock key - to confirm.
- сл . Use the Volume keys — to highlight Yes, then press the Power/Lock key — to confirm one more time
- 6. Your phone will perform a factory reset.

### To unlock the phone

conserve battery power. To wake up the phone and unlock the screen: If you don't use the phone for a while, the screen backlight will turn off to

- 1. Turn the screen on.
- Press the Power/Lock key on the right side of the phone
- 2. The default Lock screen will appear.
- To unlock the screen, swipe your finger across the screen in any direction
- To use a Swipe Lock screen shortcut, swipe the shortcut icon (at the launch the app bottom of the screen) in any direction. The screen will unlock and
- NOTE as a pattern, PIN, or password) that will need to be entered to unlock it. Please refer to more security to guard against unauthorized use, you can set an unlock requirement (such The default Lock screen simply locks the screen to prevent unintentional actions. For Using a Screen Lock on page 11 for more information.

Ę left edge of the Lock screen towards the right will allow you to add a widget to your If the Widgets option is enabled under the Lock screen settings menu, swiping from Lock screen. the

### **Automatic timeout**

accidental taps and saves battery power. turning off the backlight and locking the screen. This helps to prevent If you'ren't actively using your phone, it will automatically timeout by

# Changing the screen timeout

From the Home screen, touch and hold the Recent Apps Key 🗁 > Settings > Display > Screen timeout.

# To manually turn off and lock the screen:

Press the **Power/Lock key** (on the right side of the phone).

unnecessary charges (e.g. phone calls, web access, and data that you exit or stop all apps before entering Lock mode to avoid communications). Apps do not stop running when you lock the screen. It's recommended

### To exit or stop apps:

▼ From the Home screen, touch and hold the Recent Apps Key <u>Q</u>K. Settings > Application manager > Running tab > tap an app > Stop > V

### Camera shortcuts

- When the screen backlight is off, press and hold either of the Volume keys 🗖 Camera app  $\blacksquare$  (on the left side of the phone) to automatically open the
- From the Swipe Lock screen, swipe the Camera icon in any direction.

# Swipe Lock screen shortcuts

unlocking the screen first. screen. Swipe across any of the icons to open and use that app without There are four shortcut icons displayed at the bottom of the Swipe Lock

tap the application you want, then tap Save. shortcuts. From the Home screen, touch and hold the Recent Apps Key When your phone is set to the Swipe Lock screen, you can change its > Lock screen settings > Shortcuts. Tap the icon you want to change

## **Global access shortcuts**

icon when lift your finger. area (Back, Home, Recent Apps), move your finger over the Google Now To access the shortcut, drag your finger upward from the main touch key You can access the Google Now Global access shortcut from any screen

### Phone sounds off

You can quickly silence your phone.

From the Home screen, press and hold the Power/Lock key \_\_\_ (on the right side of the phone), then tap the Silent mode icon  $\swarrow$ .

#### OR

Press the Down Volume key == (on the left side of the phone) until vibration is set, then press it again to turn off all sounds.

# Turn off data communications

Airplane mode turns off all data communications.

From the Home screen, press and hold the Power/Lock key - (on the right side of the phone), then tap Turn on Airplane mode

#### OR

Swipe the Status Bar downward to open the Notifications panel, then tap the Airplane mode icon  $\bigodot$  (blue is on and gray is off).

### To wake up your phone

▼ Press the **Power/Lock key** (on the right side of the phone).

### Touch screen tips

Here are some tips on how to navigate on your phone.

on the on-screen keyboard. **Touch or tap** – A single finger tap selects items, links, shortcuts, and letters

- **NOTES** To select an item, tap the center of the icon.
- Don't press too hard on the touchscreen. It's sensitive enough to pick up a light, yet firm tap.
- Use the tip of your finger to tap the option you want. Be careful not to tap any other keys

until the Context menu opens. contact's available options, touch and hold the contact in the Contacts list not lifting your finger until an action occurs. For example, to open a Touch and hold – Touch and hold an item on the screen by touching it and

For example, you can drag items on the Home screen to reposition them finger, move your finger on the screen until you reach the target position. Drag – Touch and hold an item for a moment and then, without lifting your

graphic off the screen. a list, or remove an application from the Recent Apps screen by flicking its by swiping to the left or right, slide the screen up or down to scroll through instead). For example, you can browse through the different Home screens screen, without pausing when you first touch it (so you don't drag an item Swipe, slide, or flick – Move your finger quickly across the surface of the

adjust that section to fit the width of the screen and zoom in and out when the screen off. For example, quickly double-tap a section of a webpage to Home screen to turn the screen off. viewing a picture and when using Maps. Double-tap a word to highlight it. Double-tap – Tap the screen twice quickly to zoom, highlight text, or turn Double-tap on the Lock screen, the Status Bar, or an empty spot on the

apart to make screen information larger (easier to see and read), or pinch photos, the Contacts list, the Favorites list, and the Groups list. Spread canvas view, then spread apart to return to the normal Home screen view. changes the Home screen. Pinch in on the Home screen to change to mini together to view more area and information. The pinch gesture also zoom out) or spreading motion (to zoom in) when using Chrome, a map, Pinch-to-zoom – Use your index finger and thumb in a pinching motion (to

items, then pinch in to redisplay them. Spread apart on the normal Home screen to hide all of your Home screen

function in the Display settings menu. screen adjusts to the device's physical orientation. You can deactivate this Rotate the screen – From many apps and menus, the orientation of the

### Home screen

you can customize with shortcuts. using simple motions on the touchscreen. It's comprised of multiple panels The Home screen is the starting point to access all of your phone's features

panels. Tap any icon to open, access, and use it. Simply swipe your finger to the left or right to view the Home screen

icons displayed in this bar provide easy and one-tap access to the functions lhe you use the most. QuickTap Bar is at the bottom of all of the Home screen panels. The

- 0 from information stored in your phone. is displayed, but this icon also provides access to other tabs (Recent, Contacts, Favorites, and Groups) at the top of the screen to make calls Tap the **Phone** icon to bring up the dialpad to make a call. The Dial tab
- 1. information stored in your phone displayed, but this icon also provides access to other tabs (Dial, Recent, Favorites, and Groups) at the top of the screen to help you find Tap the **Contacts** icon to open your contacts. The Contacts tab is
- and use it. Tap Apps to view all of your installed apps. Simply tap any icon to open
- Tap the Chrome app to browse the web.
- view and create text and multimedia messages Tap the Messaging icon to access the Messaging app, where you can

# Changing the QuickTap Bar:

To add an icon, drag it into the QuickTap Bar and release it.

- J) o (that appears at the top of the screen) and release it. remove an icon, drag it out of the QuickTap Bar to the Remove Icon
- To change the order of the icons, drag an icon to the new position.

# Customizing the Home screen

and downloads to the Home screen for quick access. the wallpaper to reflect your personal style. For more convenience using your phone, add your favorite apps, widgets, You can also change

# To add items on your Home screen:

- Touch and hold the empty part of any Home screen panel
- 2 Tap the Apps or Widgets tab at the bottom of the screen.
- ω panel. Tap the app icon you want to automatically place it on the Home screen
- 4 To exit, tap the Back key  $\subseteq$  or tap the Home screen panel.

NOTE You can also drag the app icon you want to any of the Home screen panels

# To remove an item from the Home screen:

(that appears at the top of the screen), then release it. Touch and hold the icon you want to remove, drag it to the Remove icon 

NOTE To view the details of an app, drag the icon to the App info icon (that appears at the top of the screen).

# Moving items and creating folders

Drag organized Drag another icon onto the folder to add it to the folder to help keep you Drag an icon or widget to move it to any of the other Home screen panels. an icon onto another icon to create a folder with both of the icons in it

### Customizing app icons

gallery and photo gallery. Your customized icons are only applied to the You can create your own custom app icons using the images in your icon Home screen. The Apps screen isn't affected by your changes

- An editing icon Touch and hold the icon you want to customize, 🛛 appears in its upper-right corner. then release the icon.
- 2. Tap the icon.
- 3. Tap the image you want then tap **OK**.

#### OR

image from your Gallery and crop it as desired. Tap Add new and select the desired size of the icon. Then choose and

# Changing an icon into a widget

Home screen. Some app icons can be changed into a convenient widget to use on your

- 1. Touch, hold, and release a Home screen icon.
- ▼ A blue frame appears around the icon if it can be resized and changed into a widget (if it can't, only the Edit icon is displayed).
- 2 Drag the corners of the frame to make it larger and change it into widget. വ
- ▼ Touch, hold, and release the widget again to change the size of widget, if necessary. the
- You can also change it back into a normal icon by dragging the corners of the resizing frame back in.

# Home screen Options menu

the following options: From the Home screen, touch and hold the Recent Apps Key 🗁 to access

- ▼ Add apps & widgets – Allows you to customize your Home screen with apps, widgets, and wallpaper
- Home screen settings Allows you to directly access the settings menu Home screen
- Lock screen settings Allows you to directly access the Lock screen settings menu
- Settings Opens the full Settings menu.

### Mini panel view

allows you to manage your Home screen panels. You can add, delete, rearrange, and set your default panel Pinch in on the Home screen to change to mini panel view. Mini panel view

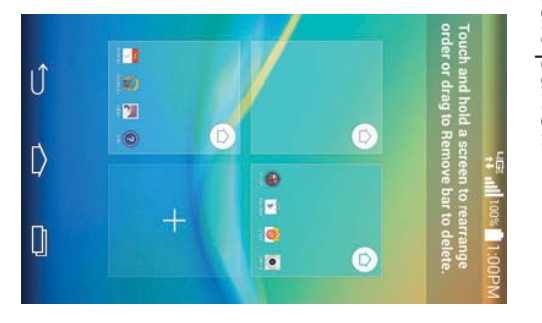

- Drag a panel to the Remove icon  $\Box$  that appears at the top of the screen to delete it.
- Drag a panel to a new position to rearrange your panels
- default Home screen panel. icon To set another panel as the default Home screen, tap the Default Home at the upper-right corner of the mini panel you want to be your

NOTE Tap any of the panels in mini panel view to go directly to that panel.

#### Hide view

the items on your Home screen. In hide view, only your wallpaper and the Status Bar are seen. Place two fingers on the Home screen and spread them apart to hide all of

them in. You can also press the Home key  $\bigcirc$  or the Back key  $\bigcirc$ . To return to normal view, place two fingers on the Home screen and pinch

#### Dual view

the same time. your Home screen panels (on top) and the Apps screen (on the bottom) at Dual view allows you to customize your Home screen panels by displaying

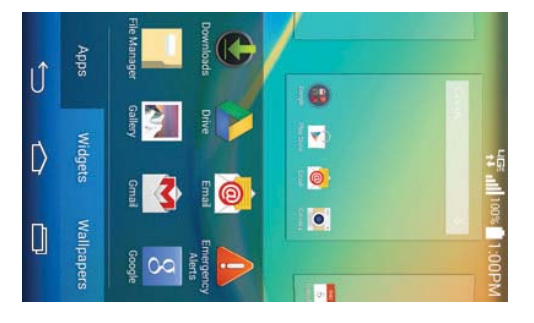

▼ Touch and hold an empty spot on a Home screen panel.

#### OR

▼ From the Home screen, touch and hold the Recent Apps Key , then tap Add apps & widgets

Three tabs are displayed along the bottom. Tap Apps, Widgets, or Wallpapers In dual view, the current Home screen is displayed above selection choices

### The Apps screen

phone. The Apps screen allows you to access all of the apps installed on your

From the Home screen, tap Apps

# Apps screen Options menu

following options While viewing the Apps screen, tap the Menu icon to access the

- View apps by: Tap to sort your apps either in alphabetical order, by downloaded date, or user customized.
- ▼ Show small/large icons: Tap to change the app icons to either small or large, then tap Yes to set your choice

- Hide/Show apps: Tap to set which app icons will be displayed in your **Done** icon  $\checkmark$  (at the upper-right corner of the screen). Applications screen. Checkmark the icons you want to hide, then tap the
- Edit/Uninstall apps: Tap to view app information, move apps on the screen, or uninstall apps from the Apps screen. Tap an app icon to view its information
- Home screen settings: Tap to access the Home screen settings menu.

# Opening, switching, and stopping apps

running at the same time. Use and switch between several open apps resources unnecessarily, but you can also manually stop apps from running Android manages each running app to ensure that idle apps don't consume Multi-tasking is easy with Android because you can keep multiple apps

### Opening an app

On the Home screen: Tap the app icon you want to open

#### OR

From the Home screen: Tap Apps 😇 > the Apps tab (if necessary), then tap the icon you want to open.

# Opening apps and switching apps

- 1. Open an app by tapping its icon.
- 2. Press the Home key  $\bigtriangleup$ .
- 3. Open another app
- Tap another app icon (on the Home screen or in the QuickTap Bar).

#### OR

- Tap Apps you want.  $(\overline{igodoldsymbol{w}})$ , tap the Apps tab (if necessary), then tap the app icon
- 4 open app to switch to it. Tap the **Recent Apps Key** to open the Recent apps screen. Tap an

# Stopping apps from running

- From the Home screen, touch and hold the Recent Apps Key 🗁 > Settings > Application manager.
- $\mathbf{N}$ Scroll horizontally to display one of the tabs along the top, tap the desired app, then tap Stop (or Force stop) to stop it.

#### Notifications

alarms, as well as to ongoing events, such as video and music downloads. Notifications alert you to the arrival of new messages, calendar events, and

notifications The Status Bar displays your phone's current status and pending

things like Wi-Fi or battery strength) are displayed on the right When a notification arrives, its icon appears at the top of the screen Pending notification icons appear on the left and system icons (that indicate

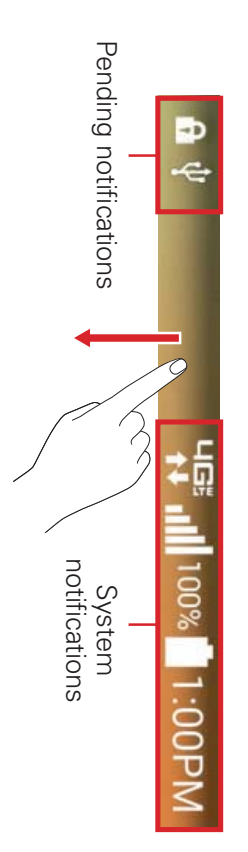

# Accessing the Notifications Panel

swipe the bar at the bottom of the screen upward or tap the Back key  $\bigcirc$ . notification to open its associated app. To close the Notifications Panel, Swipe the Status Bar downward to open the Notifications Panel. Tap a

### Quick Settings

the Notifications Panel. The Quick Settings bar is located at the top of the Notifications Panel. manage display brightness, and more. To access the Quick Settings, open The Quick Settings allow you to easily toggle function settings like Wi-Fi,

# To rearrange Quick Setting items on the Notification Panel

to display them (or remove the checkmark to hide). Drag an icon's handle icon 💽 to customize the Quick Settings bar. Checkmark the desired icons Swipe the Quick Settings bar to the left (if necessary), then tap the Edit  $\equiv$  move it to another position on the bar.

NOTE Changing the checkmark(s) also reorganizes the icons in the Quick Settings bar

Ę Touch and hold an icon on the Quick Settings bar to directly access its settings menu.

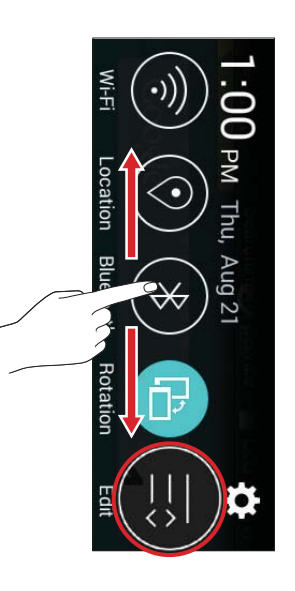

# Notification icons on the Status Bar

more. Notification icons appear on the Status Bar at the top of the screen to report missed calls, new messages, calendar events, device status, and

| lcon             | Description                                  | lcon       | Description              |
|------------------|----------------------------------------------|------------|--------------------------|
| $\otimes_{iiii}$ | No signal                                    | 96         | 3G connection            |
| # <b>†</b>       | 3G in use                                    | 1Gi        | 4G LTE connection        |
| <b>+</b> t<br>1⊡ | 4G LTE in use                                |            | Battery is fully charged |
| ¥                | Airplane mode is on                          | 120        | Battery is charging      |
| (0+<br>+         | Connected to a Wi-Fi<br>network              | <b> +</b>  | Downloading data         |
| 0                | Wired headset (with microphone) is connected | <b> </b> + | Uploading data           |
| r                | Call is in progress                          | •          | Acquiring GPS            |
| •                | Receiving location data from GPS             | х          | Missed call              |

The following table lists some of the most common icons

| Phoi<br>via L |                       | ▼ Son              | New mes                      | <b>P</b> New       | New New         | ට<br>Data       | Icon Des    |  |
|---------------|-----------------------|--------------------|------------------------------|--------------------|-----------------|-----------------|-------------|--|
|               | ne is connected to PC | g is playing       | / text or multimedia<br>sage | / Hangouts message | / Gmail message | is syncing      | cription    |  |
|               | ø                     | X                  | в                            | $\bigcirc$         |                 |                 | lcon        |  |
|               | Battery saver is on   | Ringer is silenced | New voicemail                | Alarm is set       | System warning  | Bluetooth is on | Description |  |

NOTE The location of the icons in the Status Bar may differ depending on the functions features, and apps being used.

### **On-screen keyboard**

appears automatically on the screen when you need to enter text. To manually display the keyboard, simply tap a text field where you want to enter text. You can enter text using the on-screen keyboard. The on-screen keyboard

# Using the keyboard and entering text

- ⇔ Tap once to capitalize the next letter you type. Double-tap for all caps.
- abc Tap to switch to toggle between keyboards (normal letters and the numbers/symbols keyboard that also includes graphics, such as faces and images).
- activate Google voice typing in the keyboard settings. Touch and hold to access the LG Keyboard settings Tap to enter text using your voice. This is only available when you
- Tap to enter a space.
- ▲ Tap to create a new line in the message field.
- ▲ Tap to delete the previous character.

# Entering special characters

entering text. The LG Keyboard allows you to enter special characters (e.g. "á") when

with its additional characters is displayed, slide your finger over the "á", then lift your finger to enter it. For example, to enter "á", touch and hold the "a" key. When the pop-up

NOTE A symbol at the top right corner of a key indicates that additional characters are available for that key.

## Cut, copy, and paste text

You can highlight text to cut or copy it, then paste it into another text field

- To highlight a word, double-tap it.
- To highlight a range of text, double-tap the word, then drag the blue highlight markers to encompass the text you want.
- appears. To cut or copy highlighted text, tap Cut or Copy in the action box that
- the marker To paste text, tap the location where you want to place the text, then tap . Tap **Paste** in the action box that appears.

sign in with your existing Google Account. If you don't have a Google Account, you'll be prompted to create one The first time you open a Google app on your phone, you'll be required to

### Your Google Account

up your settings to Google servers; and to take advantage of other Google services on your phone Calendar, and other Google apps; to download apps from Play Store; to back You must sign into a Google Account to use Gmail, Hangouts, Google

#### IMPORTANT

- · If you don't sign into a Google Account during setup, you're prompted to sign in or to or Play Store create a Google Account the first time you start an app that requires one, such as Gmail
- · When you sign in, you're prompted to enter your username and password using the on-screen keyboard.
- After you sign in, your contacts, Gmail messages, Calendar events, and other information from these apps and services on the web are synchronized with your phone
- department may have special instructions on how to sign into that account If you've an enterprise account through your company or other organization, your IT

# Setting up your Google Account

the following steps If you use Setup Wizard to set up your Google Account, it guides you through

- 1. At the Google Account setup screen, tap Existing if you already have a Google Account, or tap New if you want to create a new account.
- $\sim$ Enter your username and password (and any other necessary information the screen). Tap **OK** to agree to your Google Account terms and conditions if creating an account), then tap the Continue icon  $\square$  (on the right side of

**NOTE** Tap the Back Key  $\subseteq$  (in the Touch Keys bar) to close the on-screen keyboard

- ω On the Google Services screen, checkmark the services you want to use ICON (Backup & Restore, Location, and Communication), then tap the Continue (at the lower-right corner of the screen).
- 4 On the payment info screen, choose whether or not to set up a payment method for future purchases. You can choose to skip this step as well

synchronized with your phone automatically. Your Gmail, Google Contacts, and Google Calendar events will all be

NOTE This is automatic for the first Google Account you add. When adding additional Google accounts, you've to select which options to synchronize.

future reference. You can use the area below to record your Google Account information for

Username: @gmail.com

Password:

#### Wi-Fi

using Wi-Fi, without extra charges the coverage of the wireless access point (AP). Enjoy wireless Internet By connecting with Wi-Fi, you can use high-speed Internet access within

# Connecting to Wi-Fi networks

phone to be able to connect to them. them. Others are hidden or use security features, you must configure your 'hotspot'. Some access points are open and you can simply connect to To use Wi-Fi on your phone, you need to access a wireless access point or

Turn off Wi-Fi when you're not using it to extend the life of your battery

NOTE If you're out of the Wi-Fi zone or have set Wi-Fi to off, additional charges may be applied by your mobile service provider for mobile data use.

# Turning Wi-Fi on and connecting to a Wi-Fi network

- From the Home screen, touch and hold the Recent Apps Key 🗁 > Settings > Wi-Fi.
- 2. Tap the Wi-Fi switch me to turn it on and start scanning for available Wi-Fi networks.
- Secured networks are indicated by a lock icon 🐂
- 3. Tap a network to connect to it.
- If the network is secured, you're prompted to enter a password or other credentials. (Ask your network administrator for details).

NOTE The Status Bar displays a Wi-Fi icon to indicate its status

## Adding a Wi-Fi network

- 1. Turn on Wi-Fi and enter the Wi-Fi settings menu.
- 2. Tap the Menu icon **Solution** > Add network
- 3. Enter the Wi-Fi name (SSID).
- Tap Security and select the network security type, if the network is secured

- Enter the required passwords and security credentials
- 4. Tap **Connect** to save the network information.

## Removing a Wi-Fi network

- Turn on Wi-Fi, then tap Wi-Fi to access its settings
- 2 Touch and hold the network that you want to remove from your phone's memory.
- ω Tap Forget network in the Context menu that appears

#### Bluetooth

and connect to Bluetooth headsets Bluetooth allows you to share data with other Bluetooth-enabled devices

- NOTES LG is not responsible for the loss, interception, or misuse of data sent or received via the Bluetooth wireless feature.
- Always ensure that you share and receive data with devices that are trusted and may be reduced properly secured. If there are obstacles between the devices, the operating distance
- Some devices, especially those that are not tested or approved by Bluetooth SIG, may be incompatible with your phone

### device Turning on Bluetooth and pairing your phone with a Bluetooth

You must pair your phone with another device before you connect to it.

- From the Home screen, touch and hold the Recent Apps Key 🗁 > Settings > Bluetooth.
- 2. Tap the Bluetooth switch ment to turn it on.
- ω Tap the check box next to your phone's name to make your phone visible to other Bluetooth devices
- 4 A list of available devices will be displayed. Tap the device you want to pair with from the list.
- NOTE Depending on the type of device, you may have to enter matching codes, confirm matching codes, or the devices may automatically pair.

Once pairing is successful, your phone will connect to the other device

NOTE Some devices, especially headsets or hands-free car kits, may have a fixed Bluetooth PIN, such as 0000. If the other device has a PIN, you will be asked to enter it.

# Send data using the Bluetooth wireless feature

- Select a file or item (such as a contact, calendar event, or media file) from an its app or from the Downloads 🔮 app.
- 2. Tap **Bluetooth** in the sharing options list.

NOTE The method for selecting an item may vary by data type

ω Search for and pair with a Bluetooth-enabled device

## Receive data using the Bluetooth wireless feature

- From the Home screen, touch and hold the Recent Apps Key -> > Settings > Bluetooth.
- 2. Tap the Bluetooth switch man to turn it on.
- ω Tap the check box next to your phone's name to make your phone visible to other Bluetooth devices
- NOTE To select the length of time that your phone will be visible, tap the Menu icon Visibility timeout.
- 4 Tap Accept to confirm that you're willing to receive data from the device

# **Connecting to Virtual Private Networks**

secure local network, from outside that network. Virtual private networks (VPNs) allow you to connect to resources inside മ

#### To add a VPN

- From the Home screen, touch and hold the Recent Apps Key -> > Settings > More... > VPN
- $\mathbf{N}$ Tap the type of VPN you want to add. Choose Basic VPN or LG VPN

NOTE You must configure a screen lock to use VPN.

ω Tap Add Basic VPN network or Add LG VPN network.

- 4 In the screen that opens, follow the instructions from your network administrator to configure each component of the VPN settings
- сл . Tap Save. The VPN will be added to the list on the VPN settings screen.

### **USB** Connection

a USB Cable. USB connection is a feature that allows your phone to connect to a PC using

# To select a USB mode for a connection

- 1. From the Home screen, touch and hold the Recent Apps Key  $\square$  (in the connection. Touch Keys bar) > Settings > Storage > Menu icon 🔛 > USB PC
- 2 Tap Media sync (MTP) or Camera (PTP) to connect to the PC
- NOTE The MTP driver may not be installed on your PC by default. The driver is dependent on the PC's versions of Windows<sup>®</sup> and Windows Media Player (WMP).

# Using the Status Bar to change the connection mode setting

The Status Bar displays the USB connection icon.

change the USB connection mode Notifications panel. Tap USB connected to display a screen where you can When connected via USB, the current USB connection mode appears on the

### Making a call

### Dialing a number

- From the Home screen, tap the Phone icon 🔽 to open the dial pad in the Phone app.
- $\mathbf{N}$ Enter the number using the dial pad. To delete a digit, tap the  $\times$ Delete key
- ω Tap the Call button 9 to call the number you entered
- 4. To end a call, tap the End button  $\square$ .
- **TIP** To enter "+" to make international calls, touch and hold 0+

# **Calling your contacts**

## From your Contacts list

- From the Home screen, tap the Contacts icon list. to open your contact
- 2 Scroll through the contact list or tap the Search contacts box and enter side of the screen. the contact's name. You can also scroll the alphabet bar along the right
- ω In the list, tap the Call icon 🕓 next to the desired contact to call that number.

### Using Speed dial

feature Designate Speed dial numbers to your contact entries to use this calling

- 1. From the Home screen, tap the **Phone** icon **C**.
- 2. Touch and hold the Speed dial number you set.
- NOTE For 2-digit speed dials, tap the first number, then touch and hold the second number until the phone begins dialing the number.

### Using Direct dial

the QuickTap Bar) to use this calling feature Place a Direct dial widget on one of your Home screen panels (or even in

Tap the Direct dial widget on the Home screen to call the number with a single tap

#### To end a call

Tap the End button 🔝 on the Call screen to end the call.

ways to return to the Call screen to end the call. If you accessed other apps while the call was in progress, there are several

- Press the Home key  $c_{2}$ , tap the Phone icon [], then tap the End button on the Call screen.
- Press the Home key  $\bigcirc$ , tap the timer at the top left corner of the Home screen, then tap the End button  $\bigcirc$  on the Call screen.
- Drag the Notifications panel down and tap End call
- NOTE You can also press the Power/Lock key - (on the right side of the phone) to end the call, if you activated this feature in the Call settings menu

# Answering and rejecting a call

## When the screen is locked

- Swipe the **Answer** icon **S** in any direction to answer the incoming call.
- Swipe the **Ignore** icon **O** in any direction to decline an incoming call

# When the screen is unlocked

- Tap the Answer icon C to answer the incoming call
- Tap the **Ignore** icon **for** to decline the incoming call.

### **TIP** Ignore with message

if you need to reject a call with message during a meeting. You can send a message quickly using the Ignore with message function. This is useful

# Adjusting the in-call volume

Down keys on the left-hand side of the phone To adjust the in-call volume during a call, press the Volume Up and Volume

### Making a second call

- During your first call, tap Add call 🔩 and dial the number. You can also want to call. your contacts by tapping the Contacts tab and selecting the contact you use the recently dialed numbers list by tapping the Recent tab or search
- 2. Tap the Call icon 🕓 to make the call.
- 3. Your initial call is placed on hold.
- 4 Tap the Merge calls icon 🙏 if you want to start a conference call.
- 5. To end active calls, tap the End icon
- NOTE You're charged for each call you make

## Viewing your call logs

complete list of all dialed, received, and missed calls is displayed From the Home screen, tap the **Phone** icon, then tap the **Recent** tab. A

### Viewing call entries

and the time of the call. Tap any entry to view its details. includes the call type (received  $\langle \leftarrow$ , dialed  $\rightarrow$ , and missed  $\bigtriangledown$ ), the date, entries for that phone number. Calls are listed chronologically and each one Open the Recent tab in the Phone app, then tap an entry to view all of the

## Filtering your list of calls

tap Filter. Select the call type you want to view. Tap the Back key  $\,$ return to the Recent tab screen. To view a specific call list, from the Recent tab, tap the Menu icon 🔃, then ð
# Clearing Recent call entries

entries You can delete the entire list of recent calls all at once, or selectively delete

- 1. Open the **Recent** tab in the **Phone** app.
- 2. Tap the Menu icon :
- ▼ Tap Clear to select entries to remove from the list. Checkmark the entries to delete, tap Clear, then Yes
- Tap Clear all to remove all of the entries from the list. Tap Yes to confirm.
- NOTE You can also select a specific number to be deleted. Touch and hold an entry in the Recent tab to open its Context menu. confirm Tap Clear all logs of this number, then tap Yes to

### Call settings

other special features offered by your carrier. You can configure phone call settings such as call forwarding, as well as

- 1. From the Home screen, tap the Phone icon
- 2. Tap the Menu icon
- 3. Tap Call settings and choose the options that you want to adjust.

## Call Options menu

- 1. From the Home screen, tap the **Phone** icon  $\leq$  > the **Menu** icon  $\equiv$  to access the following options:
- Speed dial Allows you to assign a speed dial to Contact entries
- Assisted dialing Checkmark to enable assisted dialing features (such as when you're traveling outside your home area).
- ▼ Edit tabs – Allows you to customize the tabs at the top of the Phone app screen
- Call settings Allows you to change your call settings. (These are the same settings as in the full Settings menu in the Call sub-menu.)

### Contacts

Google Account or other accounts that support contact syncing Add contacts to your phone and synchronize them with the contacts in your

# Searching for a contact

- From the Home screen, tap the Contacts icon list. to open your contact
- $\mathbf{N}$ Tap the Search contacts box and enter the contact's name. scroll the alphabet bar along the right side of the screen. You can also

# Adding a new contact

- 1. From the Home screen, tap the Phone icon 🕓 and enter the new contact's number.
- 2. Tap New contact (above the keypad).
- ω Tap the drop-down menu account you want to save the contact to. (at the top of the screen), then select the
- 4 If you want to add a picture to the new contact, tap the Image icon . Choose Take photo or Select from Gallery.
- S and entering the details about your contact. Enter the contact's information by tapping each category of information
- 6. Tap Save.

## Favorite contacts

You can classify frequently called contacts as favorites

# Adding a contact to your favorites

- 1. From the Home screen, tap the Contacts icon (a) to open your contact llst.
- 2. Tap a contact to view its details.
- ω Tap the gray star Main the upper-right corner of the screen. The star changes to yellow.

# Removing a contact from your favorites list

- From the Home screen, tap the **Contacts** icon (a) to open your contact list.
- $\mathbf{N}$ Tap the Favorites tab, then tap a contact to view its details
- ω changes to gray and the contact is removed from your favorites Tap the yellow star 📩 in the upper-right corner of the screen. The star

## Creating a group

- From the Home screen, tap the Contacts icon list. to open your contact
- 2 Tap the Groups tab, then tap the Menu icon :: > New group
- 3. Enter a name for the new group.
- Tap Add members to add contact entries to your new group
- ▼ group members call your phone Tap the GROUP RINGTONE field to set a ringtone when any of the
- T the new group to. Tap the ACCOUNT field to change the account(s) you want to save
- 4. Tap **Save** to save the group.
- **NOTE** If you delete a group, the contacts assigned to that group won't be lost. They will remain in your contacts.

## Contacts settings

are not found in the full settings menu. Settings to access the settings specific to the From the Home screen, tap the Contacts icon 1. Contacts app. These settings > the Menu icon V

- $\mathbf{v}$ Contacts to display – Sets which account(s) to use to display your contacts
- $\mathbf{T}$ Sort search result by - Sets how to display your search results. Choose Frequency of contact or Alphabetical order.
- $\mathbf{T}$ Sort list by – Sets how to display your Contacts list. Choose First name or Last name

- View contact names as Choose First name first or Last name first Sets how to display your contact names
- Only contacts with phones Checkmark to display only entries that include a phone number.
- Sync now Allows you to manually sync your Contacts accounts
- Accounts & sync Allows you to set your Contacts to automatically sync on the schedule you set and displays your accounts list so you can also manage your account(s).
- Online search Checkmark to allow you to search online directory accounts for your contacts
- Transfer type Sets how to transfer your Contacts files. Choose Send as one file or Send separately

# **Contacts Options menu**

the screen) to access the Options menus: From the **Contacts** app, tap the **Menu** icon 🚺 (at the upper-right corner of

- From the Contacts: Delete, Share, Send message, Send email, Speed dial, Manage contacts (Copy contacts, Import/Export, and Join contacts), Edit tabs, and Settings.
- From the Favorites: Add favorites, Remove favorites, Share, Senc message, Send email, List/Grid view, Edit tabs, and Settings
- From the Groups: New group, Delete, Share, Change order, Edit tabs, and Settings

# Joining and separating contacts

them into a single entry. You can also separate contacts that were joined. When you have two or more entries for the same contact, you can join

- 1. Open the Contacts app, then tap the contact entry you want to join with another entry.
- $\mathbf{N}$ Tap the Menu icon : (at the upper-right corner of the screen)
- 3. Tap Join.

4. Tap the entry to join with the first entry

to allow you to separate the joined entries Once entries have been joined, Separate is included in the Options menu

- 1. Open the **Contacts** app, then tap the contact entry you want to separate
- $\mathbf{N}$ Tap the Menu icon : (at the upper-right corner of the screen).
- 3. Tap Separate.
- 4. Tap **Yes** (in the dialog box).

# Communicating With Your Contacts

quickly and easily initiate communication with your saved entries The Contacts app shares information with many other apps allowing you to

## General communication

you have saved for individual contacts The communication icons displayed depend on the types of information

- Tap a contact to view the entry details (from Contacts, Favorites Groups, or Recent).
- $\mathbf{N}$ start. Tap the icon corresponding to the type of communication you want to
- The Dial icon so places a call to the number.
- ► The Message icon Starts a message.
- ► The Mail icon <sup>1</sup> starts an email.
- NOTE You can also tap the contact's picture on the left side of the entry to display the Quick Contact icons.

### Messaging

easy-to-use menu. Your phone combines text and multimedia messages into one intuitive,

NOTE You must set the Messaging app as the default messaging app in order to use it. From Default message app > Messaging the Home screen, touch and hold the Recent Apps Key -> Settings > More... >

## Sending a message

- 1. From the Home screen, tap Apps  $\textcircled{10}{10}$  > Messaging  $\boxed{10}{10}$  > New icon  $\boxed{10}{10}$  (in the upper-right corner of the screen).
- 2. Enter the recipient(s) in the **To** field.
- one or more entries from your contacts Tap the Contacts icon 24 (to the right of the To field) to easily select
- the number. appear (below the To field). Tap one to enter it, or continue entering Manually enter a name or number. Matching contact entries will

**NOTE** Enter a comma to separate manual number entries.

- 3. Tap the text field and enter your message.
- 4 Contacts, Insert smiley, Add subject, Discard, and Priority. Tap the Menu icon 📰 to access messaging options including Add to
- Ę share Tap the Attach icon 🥙 (on the right side of the screen) to attach a file you want to
- Ś Tap Send (or Send MMS) to send your message
- NOTE The 160-character limit may vary from country to country, depending on the language and how the text message is coded.
- WARNING If you enter multiple recipients to a text message, it's automatically converted into a multimedia message and you'll be charged for each person you send the message to
- If an image, video, or audio file is added to a text message, it's automatically converted into a multimedia message and you're charged accordingly

### View mode

order making it easy to see an overview of your conversation. that you've exchanged with others are displayed in threads in chronological Unread messages are located at the top of the screen. Opened messages

# Changing your message settings

with less hassle, but you can change these settings according to your preterences Your phone message settings are pre-defined so you can send messages

Open the Messaging app and tap the Menu icon : > Settings

Enter key. message (sets delivery reports, auto-retrieve, and priority), Group number), Text message (sets delivery reports and priority), Multimedia Conversation, Conversation theme, Notification, and Send message with Message settings include: Storage (sets limits, signature, and callback

# Messaging Options menu

options: Open the Messaging app and tap the Menu icon 🧾 to access the following

- Search Allows you to search for a message or text in a message
- Delete Allows you to select one (or more) messages to delete
- Settings Allow you to change the settings specific to the Messaging app.

#### Email

POP3, IMAP, and Exchange of email providers. The Email app supports the following account types: You can use the Email app to send, receive, and read emails from a variety

account settings you need to set up your account(s). Your service provider or system administrator can provide you with the

# Managing an email account

account(s) Email app, a set-up wizard opens to help you to set up your email Tap the Email icon 壑 on the Home screen. The first time you open the

After the initial set-up, the Email app displays the contents of your Inbox

# To add another email account:

Open the Email app, then tap the Menu icon : > Settings > Add account.

# Switching between accounts

them. From any email folder, tap the current account (at the top of the screen), then tap the account you want to access If you've added more than one account, you can easily switch between

# To change an email account's settings:

individual account to configure settings only for that particular account. settings to configure settings that apply to all of your accounts. Tap an Open the Email app, then tap the Menu icon : > Settings. Tap General

# To delete an email account:

Yes. icon : again, then tap **Remove account** > tap an account > **Remove** > Open the Email app and tap the Menu icon : > Settings. Tap the Menu

# Working with account folders

Open the Email app, then tap the Menu icon : > Folders

additional folders. the features supported by your account's service provider, you may have Each account has an Inbox, Outbox, Sent, and Drafts folder. Depending on

# Composing and sending email

- 1. From the Home screen, tap the Email icon we then tap the Compose icon 🦄 (in the upper-right corner of the screen).
- 2 Enter the recipient(s) in the To field (and the Cc/Bcc field, if necessary).
- ▼ or more entries from your contacts. Tap the Contact icon (to the right of the field) to easily select one
- ▼ Manually enter a name or email address. Matching contact entries will address appear (below the field). Tap one to enter it, or continue entering the
- **NOTE** Enter a semicolon to separate manual email entries.
- 3. Tap the message field and enter your message

- 4 needed. Tap the Attach icon  $\swarrow$  (at the top of the screen) to attach files, if
- Ś Outbox folder until you connect to a network again. Airplane mode, the messages that you send will be stored in your If you'ren't connected to a network, for example, if you're working in Tap the Send button (at the top of the screen) to send the email

## **Receiving emails**

vibration (depending on your sound and vibration settings) and its notification icon appears on the Status Bar. When a new email arrives in your Inbox, you'll be notified by a sound or

## **Email Options menu**

tollowing options: From the Home screen, tap Email icon 🞯 > Menu icon 📋 to access the

- Refresh Updates your email Inbox.
- Folders Allows you to access your email folders including Drafts, Outbox, Sent, and Trash.
- Sort by Allows you to change the order of your email list. Attachment, Priority, and Star. (Oldest), Sender (A to Z), Sender (Z to A), Size, Subject, Read/Unread In case of IMAP, POP3 protocol, choose from Date (Most recent), Date

In case of Microsoft Exchange protocol, choose from Date (Most recent), Date (Oldest), Sender (A to Z), Sender (Z to A), Size, Subject, Read/ Unread, Attachment, Priority, Flag, and Meeting request.

- Downloads Allows you to access your downloaded email files
- Settings Allow you to change the settings specific to the Email app.

### Camera

auto-focus, that will allow you to easily and creatively capture your world pictures and videos. It has many state-of-the-art features, such as laser phone comes with a 5 megapixel camera that lets you capture sharp You can use the Camera app to take and share pictures and videos. Your

NOTE Be sure to clean the protective lens cover with a microfiber cloth before taking pictures A lens cover with smudges from fingers can cause blurry pictures with a "halo" effect.

# To open the Camera app

From the Home screen, tap Camera (in the QuickTap bar)

#### OR

With the backlight off, press and hold either of the Volume Keys  $\blacksquare$ (on the left of the phone).

# Getting to know the viewfinder

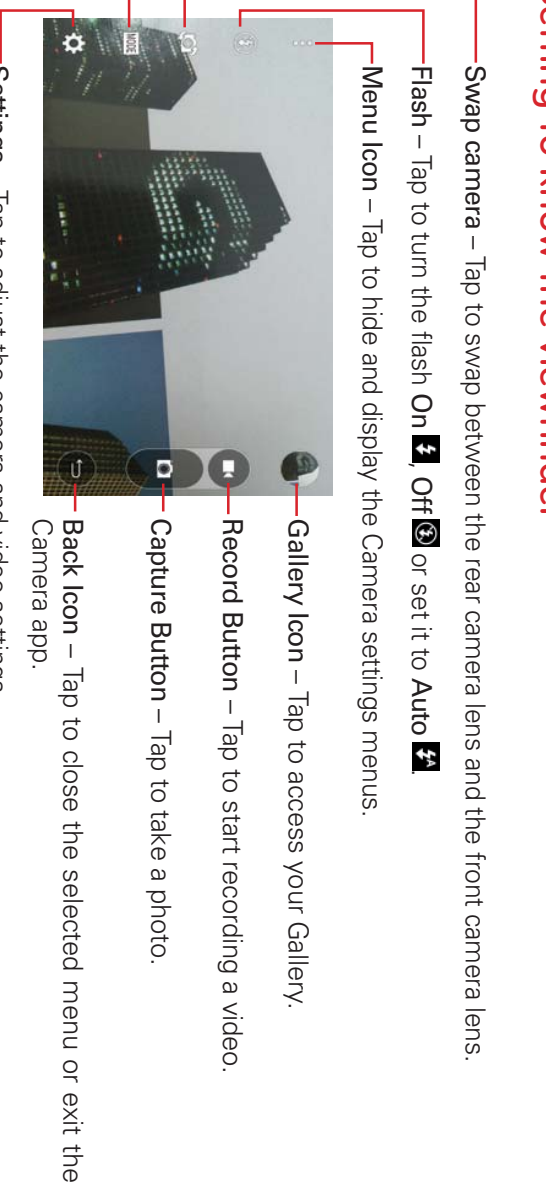

-Settings – Tap to adjust the camera and video settings

-Mode – Tap to set how the shot will be taken: Auto or Panorama

## **Taking Pictures**

you to see a clear image the Multi-point Auto Focus (AF) function operates automatically to allow subject, pointing the lens, and tapping an icon. When you take a picture Taking pictures with your phone's built-in camera is as simple as choosing a

## To take a picture

- From the Home screen, tap Camera oi (in the QuickTap bar).
- 2. Frame your subject on the screen.
- indicates that the camera has focused. Tap the screen to choose the focus point. A square around the subject
- Place two fingers on the screen and spread them apart to zoom in (a zoom bar indicates the zoom level) and pinch in to zoom back out
- ω Tap the Capture button, or tap the screen where you want the camera to saved to the Gallery. focus. You'll hear the shutter sound and your picture will be automatically

### **Record Videos**

your phone's built-in video camera. In addition to taking pictures, you can record, view, and send videos with

- 1. From the Home screen, tap Camera oi (in the QuickTap bar)
- 2. Frame your subject on the screen.
- ω start recording the video. Tap the Menu icon : (if necessary) and tap the Record button 🕶 to
- The length of the recording is displayed at the top of the screen
- You can use the pinch gesture to use the dynamic zoom feature while and pinch to zoom back out. you're recording video. Spread your fingers on the screen to zoom in
- You can tap the Capture icon (1) to take pictures while recording
- You can tap the Pause button U to pause recording video, then resume recording again by tapping the Record button lacksquare
- 4 Tap the Stop button **O** to stop recording. Your video will be automatically saved to the Gallery.

# Camera and Video Settings

camera lens or front camera lens). on the viewfinder: The icons displayed depend on the current lens (rear When you open the Camera app, the Camera menu settings are displayed

Camera settings. Tap it again to hide the settings icons. Tap each icon to Tap the Menu icon 🔛 (at the top corner of the viewfinder to display the NOTE Some settings will display an information pop-up the first time you select its icon

Flash 🕲: Sets the flash mode. Choose from On 🛟, Off 🕃 and Auto 🛠 adjust the settings

- Swap camera 🐼: Swaps between the rear camera lens and the front camera lens
- Mode MODE: Allows you to change the camera mode
- Auto Auto Takes a picture using automatic settings
- Panorama 🔛: Creates a wide panoramic view shot. Hold the phone horizontally, press the Capture button to start and slowly sweep the camera across the scene.
- ▼ Settings 🔅: Allows you to access the following settings
- Image/Video size we : Sets the file size of your pictures and video. for videos 1M(1280x960) for photos. Choose FHD(1920x1080) or HD(1280x720) Choose from 5M(2560x1920), W4M(2560x1536), 3M(1920x1920), and
- When on, you just say "Cheese", "Smile", "Whiskey", "Kimchi" or Voice shutter : Allows you to take pictures with voice commands "LG" to take a picture. Choose On is or Off
- Timer 🕅: Sets your camera's timer. This is ideal if you want to be a part of the picture or video. Choose from Off 🕅, 3 seconds 💟, and 10 seconds 🕐
- Grid 🛄: Displays an overlay grid on the viewfinder to help you to take the horizontal or vertical lines. Choose On 🔳 or Off 🔳 better pictures and videos by allowing you to align your subject with

Storage IN videos. Allows you to choose where to save your images and

NOTE This menu is displayed only when a microSD card is inserted

Help ②: function works. Displays a quick guide so you can learn how each Camera

### Switch camera

Swipe to switch front and rear cameras, and take photos, including selfies.

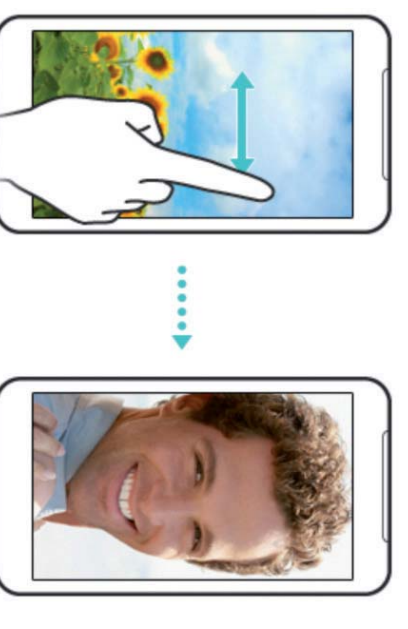

### Gesture shot

selfies because there's no awkward movement to tap the Capture button. Allows you to take a picture with hand gesture. This is ideal for taking

# To take a photo with a gesture

- 1. Activate the front camera lens.
- 2 Raise your hand, with an open palm, until the front camera detects it (a box appears on the screen).
- ω Make a fist to start a countdown before the shot is taken (allowing you time to position yourself).

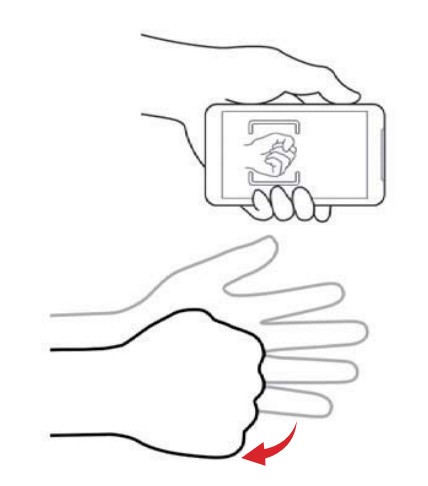

### Gallery

Open the Gallery app to view albums of your pictures and videos

# To open the Gallery app

► From the Home screen, tap the Apps icon (in the QuickTap bar) > the Apps tab (if necessary) > Gallery 🜄.

## View Your Pictures

delete and edit them. can view them in a slideshow, share them with your friends, as well as The Gallery is where you can access all of your stored camera images. You

- 1. From the Home screen, tap the Apps icon  $\textcircled{1}{10}$  (in the QuickTap bar) > Apps tab (if necessary) > Gallery 🌄 the
- 2. Tap an image to view your picture.

### Assign Pictures

your wallpaper (the background for your Home screen or Lock screen). After taking a picture, assign it as a picture ID for a Contacts entry or as

- 1. From the Home screen, tap the Apps icon (0) (in the QuickTap bar) > Apps tab (if necessary) > Gallery ᇒ. the
- 2. Tap an image to view it.
- 3. With the picture displayed, tap the Menu icon : (at the upper-right corner of the screen) > Set image as
- 4. Select an option.
- Contact photo to assign the picture to a Contact entry as a picture ID. Tap an entry from Contacts, crop the image, then tap OK
- Home screen wallpaper to set the image as the wallpaper for your Home screen. Crop the image, then tap OK
- Lock screen wallpaper to assign the picture as a background image crop the image, then tap OK.

screen) to assign the picture. image, then tap SET WALLPAPER (at the upper-left corner of the Wallpaper to assign the picture as a background image, crop the

# Working with Photos

or downloaded. Use the Gallery app to view pictures that you've taken with the Camera app

# To view and browse photos

- 1. From the Home screen, tap the Apps icon (0) (in the QuickTap bar) > the Apps tab (if necessary) > Gallery M.
- $\mathbf{N}$ Tap a picture or a video, then tap the screen to display the available controls and options.
- ω available Touch Keys bar (at the bottom of the screen). The following options are Tap the screen to display the icon bar (at the top of the screen) and the
- Tap the Edit icon ≥ to edit the photo.
- Tap the Camera icon o to start the camera.
- necessary. Tap the Share icon 😒, tap the sharing method, then complete as
- ► Tap the **Delete** icon **T** to delete the picture.

#### Clock

## Setting your alarm

- 1. From the Home screen, tap Apps 😳 > the Apps tab (if necessary) > top of the screen. Clock 🕗 > the Alarms tab (if necessary) > the New alarm icon 🕂 at the
- 2. Set the time and select AM or PM.
- ω Set Repeat, Snooze duration, Vibration, Alarm sound, Alarm volume, Auto app starter, Puzzle lock, and Memo, as necessary.
- 4 Tap Save to save the alarm and automatically enable it.

### Alarm settings

then tap Settings. The Alarm settings include Alarm in silent mode, To change the alarm settings, tap the Menu icon 🔃 on the Alarms screen,

# Volume button behavior, and Puzzle lock.

## Managing your alarms

After you create one (or more alarms):

- Tap the Alarm icon (()) (to the right of the alarm) to between enable between enable (blue) and disable (gray).
- Tap the alarm time to change any of that alarm's settings and save it
- NOTE The Clock app has four tabs across the top of the screen giving you access to a variety horizontally to scroll through and access these functions of time functions. You can tap Alarms, Timer, World clock, or Stopwatch, or swipe

### Calendar

# Viewing Your Calendar and Events

year, or agenda. created or that you've been invited to), organized by day, week, month, The Calendar app allows you to track your schedule of events (that you

your Google Account on the web. When you first set up your phone, you configured it to use an existing Calendar app on your phone, it displays any existing calendar events from Google Account or you created a new account. The first time you open the

# To open the Calendar app

From the Home screen, tap the Apps icon 10 (in the QuickTap bar) > the Apps tab (if necessary) > Calendar

synchronize calendars is displayed in your Calendar. Events from each account you've added to your phone and configured to

Events from each calendar account are displayed in a different color

# To change your calendar view

Week, Month, Year, or Agenda. of the screen) to display a drop-down list of your calendar views. Tap Day, calendar views. Simply tap the current view mode (at the upper-left corner No matter where you are in the Calendar app, you can easily switch

## Calendar title bar icons

- Tap the Calendar menu icon  $\exists$  to change the calendar view or change your account view.
- Tap the Current date icon za to immediately jump back to the current date in the calendar you're viewing
- ▼ to any of your accounts Tap the Add icon 📥 (at the top right of the screen) to add a new event
- Tap the Menu icon in to access Go to date, Search, Sync now, Calendars to sync, Delete, and Settings

# Adding an event to your calendar

- 1. From the Home screen, tap the Apps icon (0) (in the QuickTap bar) > the Apps tab (if necessary) > Calendar 🕎
- 2 tap the calendar view that you want to use. Tap the current view mode (at the upper-left corner of the screen), then

- ω Choose the date to create a new calendar event
- Tap the Add icon 🗮 (at the top right of the screen) from any of the calendar views, and manually enter the event date
- NOTE From the Day, Week, or Month calendar view, you can touch and hold the date to quickly save an event.
- 4 Tap the necessary fields to enter the event details
- Event name identifies the event.
- Graphic (9) (to the right of the event name) sets an image to easily identify the event in your Calendar.
- Location identifies where the event takes place.
- for the event location. Graphic  $^{(\circ)}$  (to the right of the location) allows you to attach a map
- FROM Date/Time sets when the event starts.
- ► TO Date/Time sets when the event ends.
- All day checkmark to set it as an all-day event.
- Time zone sets which time zone to use for the event.
- REPEAT sets if the event will repeat.
- Repeat until sets when to stop displaying the event in your Calendar.
- Guests allows you to invite others to your event
- event. Description sets additional detailed information or notes about the
- **REMINDERS** sets the reminder notification for the event
- SHOW ME AS sets your Google status during the event
- PRIVACY sets the event as Calendar default, private, or public
- <u>о</u> Tap Save (at the bottom of the screen) to save the event in the calendar.

# Viewing Event Details

depending on the current calendar view You can view more information about an event in a number of ways

# To view information about an event

the selected calendar Days with saved calendar event(s) are indicated with text and color within

- In Day, Week, or Agenda view, tap an event to view its details
- In Month view, tap a day to display the event(s) in a pop-up dialog box. Tap an event to view its details

# While viewing an event's Details view:

(to the right of the reminder) to remove the reminder. reminder (+) to add another reminder, or tap the Remove reminder icon  $(\times)$ Tap the **Reminders** fields to change the reminder settings, tap **Add** 

the top of the screen) to edit the event or tap the Delete icon  $\Box$  (at the top right of the screen) to delete the event. If you have permission to change the event, you can tap the Edit icon 🞽 (at

from other events also create a copy of the event of choose an event color to distinguish it menu. Choose the method for sharing and complete as necessary. You can (at the upper-right corner of the screen), then tap Share in the Options To share an event, from the event's details screen, tap the Menu icon ⋮

### Google+

network service Use the Google+ app to stay connected with people via Google's social

From the Home screen, tap Apps 😳 > the Apps tab (if necessary) > Google+ 8+.

NOTE This app may not be available depending on the region or service provider.

## Voice Search

instead of typing. The Voice Search app allows you to search webpages using your voice

- From the Home screen, tap Apps is > the Apps tab (if necessary) > Voice Search .
- $\mathbf{N}$ Say a keyword or phrase when Speak now appears on the screen. Select one of the suggested keywords that appear.
- **NOTE** This app may not be available depending on the region or service provider.

## Voice Command

The Voice Command app allows you to verbally activate phone functions.

- 1. From the Home screen, tap the Apps (1) > the Apps tab (if necessary) > Voice Command
- 2. Say the voice command you want to execute.
- For example, the voice command "Call Home" will automatically dial the number stored in your "Home" Contacts entry.

### Downloads

through your various apps Use the Downloads app to view and access the files you've downloaded

From the Home screen, tap Apps (0) > the Apps tab (if necessary) > Downloads ຝ

### Chrome

provider. Access and selections within this feature are dependent upon your service Use the Chrome app to search for information and browse webpages

From the Home screen, tap Chrome 📀

## Viewing webpages

search criteria, and tap **GO** on the keyboard. Tap the address field (at the top of the screen), enter a web address or

NOTE You can also tap any of the search results that appear below the address bar

## Opening a page

and browse several webpages simultaneously. The Chrome app displays webpages in a tab format allowing you to open

corner of the screen) > + New tab (in the upper-left corner of the screen). To open a new webpage tab, tap the Tabs icon 🔟 (in the upper-right

When you create a new webpage tab, icons appear at the bottom of the screen help you to quickly open the page you want.

- Most visited Displays snapshots of the webpages that you visit the new tab, Open in incognito tab, and Remove most. Tap one to open it. Touch and hold a snapshot to access Open in
- Bookmarks  $\star$  Displays icons for sites that you've bookmarked (tap the it. Touch and hold the icon to access Open in new tab, Open in incognito filepath above the displayed bookmarks, if necessary). Tap one to open tab, Edit bookmark, and Delete bookmark.
- Recent tabs M Displays Chrome tabs that are opened on your other devices. You must be signed into Chrome to sync your open tabs across devices. Tap one to open it on your phone

of the screen), scroll up or down and tap the page to select and open it. To go to an open webpage, tap the Tabs icon 😰 (in the upper-right corner

# Searching the web by voice

displayed results. the right side of the address field), say a keyword, then tap one of the Tap the address field in the Chrome app, tap the Microphone icon  $\Downarrow$  (on

**NOTE** This feature may not be available depending on the region or service provider

# Syncing with other devices

when you're logged into the same Google Account on your phone and on the other devices. The Chrome app allows you to sync all of your open tabs and bookmarks

Menu icon 🛔 > Recent tabs. Tap a webpage to open it. To view open tabs on your other devices, open the **Chrome** app, tap the

### **Bookmarks**

information (if necessary), then tap Save. the Favorite icon 😭 at the top of the Options menu. Edit the bookmark To bookmark a webpage, open the page, tap the Menu icon 🚦 , then tap

at the bottom of the screen. Tap one to select and open it. To view your bookmarks, open a new tab, then tap the Bookmark icon  $\star$ 

NOTE To find the bookmark you're looking for, you can tap the filepath (above the displayed bookmarks) to change the displayed bookmark folder.

## Chrome Options menu

menu. menu. Besides the options, there are three icons in a bar at the top of the Open the **Chrome** app, then tap the **Menu** icon **to** access its Options

- Displays the previously accessed page.
- $\rightarrow$  Displays the page accessed before the Back icon was tapped
- Tap to bookmark the current page
- New tab Tap to open a new webpage tab.
- New incognito tab Tap to open a new incognito tab.

- Bookmarks Displays your bookmarked webpages
- Recent tabs Displays your open webpages on other devices
- History Displays your web browsing history.
- Share... Allows you send the web address (URL) of the web page to others
- Print... Allows you to use the Cloud print function.
- Find in page Allows you to search for text on the current webpage.
- Add to homescreen Allows you to add a shortcut to the current web page on your Home screen.
- $\mathbf{v}$ Request desktop site – Checkmark to access the desktop site when you view webpages on your phone.
- Settings – Allows you to change the settings specific to the Chrome app.
- Help & feedback Displays information about using the Chrome app on your phone.

### Settings

your phone. All of the settings in the Settings app are described in this section. The Settings app contains most of the tools for customizing and configuring

# To open the Settings app

▼ From the Home screen, tap the Apps icon 💮 (in the QuickTap bar) > the Apps tab (if necessary) > Settings [3].

#### OR

From the Home screen, touch and hold the Recent Apps Key 🗁 (in the Touch Keys bar) > Settings.

# WIRELESS NETWORKS

your device's wireless radio communications The Wireless and Networks category allows you to configure and manage

### Airplane mode

wireless connections Tap the Airplane mode switch is to toggle it On or Off. On disables all

#### Wi-Fi

access the following settings to manage your Wi-Fi connection(s): network (from your list of available, detected networks). Tap Wi-Fi to Tap the Wi-Fi switch or to toggle it On or Off. On connects to a Wi-Fi

Show Wi-Fi pop-up: Checkmark to be notified when a Wi-Fi network is in range when you launch an app

### WI-FI NETWORKS

to access it. The list of all of the Wi-Fi networks that are within access range. Tap one

NOTE Tap Search (at the bottom of the screen) to scan for available Wi-Fi networks

to access the following options Tap the Menu icon 🔝 (at the upper-right corner of the Wi-Fi menu screen)

with a WPS button. Connect by WPS button: Allows you to connect to a secured Wi-Fi network

with a WPS PIN. Connect by WPS PIN: Allows you to connect to a secured Wi-Fi network

enter the Password to manually add Wi-Fi networks Add network: Tap to enter a Wi-Fi name (SSID), choose the Security and

access point. Wi-Fi Direct: Allows direct connection with Wi-Fi devices without any

Advanced Wi-Fi: Accesses the following advanced Wi-Fi settings

### NOTIFICATIONS

nearby or when your device is connected to a Wi-Fi network. Wi-Fi notifications: Checkmark to notify if Wi-Fi networks are available

automatically when the Internet is unavailable. Avoid unstable connections: Checkmark to disconnect the Wi-Fi router

## USEFUL SETTINGS

networks will be detected. Manage networks: Allows you to specify the order in which your Wi-Fi

strength or Alphabetical order. Sort list by: Sets how your Wi-Fi networks are listed. Choose Signal

and No screen backlight is off (asleep). Choose from Yes, Only when plugged in, Keep Wi-Fi on when screen is off: Allows you to keep Wi-Fi on when the

other apps scan for networks, even when Wi-Fi is off. Allow Wi-Fi scanning: Checkmark to let Google's location service and

the Wi-Fi signal is weak. Wi-Fi signal weak: Checkmark to disconnect Wi-Fi automatically when

Wi-Fi is on. Battery saving for Wi-Fi: Checkmark to minimize battery usage when

### PERSONAL

Install certificates: Opens a screen to install certificates from storage

### INFORMATION

MAC filters). be entered in the router to connect to some wireless networks with MAC address: Displays your phone's MAC address (which may need to

**IP** address: Displays your phone's IP address.

Help: Displays Wi-Fi help information.

### Bluetooth

and connect with other Bluetooth devices. Turn it on and tap Bluetooth to use and manage your Bluetooth devices Tap the Bluetooth switch 🔤 to toggle it On or Off. On allows you to pair

NOTE Tap Search for devices (at the bottom of the screen) to search for in-range Bluetooth devices

## MAKE PHONE VISIBLE

phone for pairing and connection. VS810PP: Checkmark to allow other Bluetooth devices to see your

## AVAILABLE DEVICES

The list of all of the available in-range Bluetooth devices

Bluetooth menu to access the following options Tap the Menu icon 🔛 (at the upper-right corner of the screen) in the

Save. when pairing and connecting. Enter your new phone name, then tap Edit phone name: Changes your phone name for easy identification

your phone for pairing and connection. Visibility timeout: Sets the amount of time other Bluetooth devices can see

Show received files: Displays a list of your Bluetooth received files

Help: Displays information about Bluetooth features

### Mobile data

from the mobile network so you can't use the Internet unless you use a Tap the Mobile data switch is to toggle it On or Off. Off disconnects you

usage: Mobile data to access the following settings to manage your mobile data Wi-Fi connection. This allows you to manage your mobile data usage. Tap

data usage limit by dragging the red line on the graph provided. data connection will be disabled when you reach the limit you set. Set your Limit mobile data usage: Checkmark to limit your mobile data. Your mobile

warning amount by dragging the orange line on the graph provided your mobile data usage reaches the warning amount you set. Set your Alert me about data usage: Checkmark to set your phone to alert you when

(at the top of the graph) to change the cycle date. Data usage cycle: Displays your current data usage cycle. Tap the date

Data usage graph: Displays your data usage on a graph.

bar graph. Tap one to see more detailed information. Data usage applications: Apps are displayed with their data usage on a

the following advanced options Tap the Menu icon 🔝 (at the upper-right corner of the screen) to access

Display in MB/GB: Displays data usage in MB or GB

when you're roaming outside your home network area. Data roaming: Checkmark to allow you to use a mobile data connection

background while using a mobile network. Restrict background data: Checkmark to disable syncing in the

email, bookmark, and social network image data automatically. Auto-sync data: Checkmark to set your phone to sync contact, calendar,

screen) to display your Wi-Fi usage information. Show Wi-Fi usage: Displays a Wi-Fi tab (at the top of the Mobile data

and search for mobile hotspots, if necessary. Apps can be restricted warn before using these networks for large downloads from using these networks when in the background. Apps may alsc mobile network as a mobile hotspot for mobile data usage. Turn on Wi-Fi Mobile hotspots: Displays a list to select and use another device

Help: Displays information about Mobile data features

#### Call

Voice mail: Sets up your standard voicemail settings.

## OUTGOING CALL

and 60 sec. redialing a call that failed to connect. Choose from Off, 10 sec, 30 sec, Auto retry: Sets the amount of time to wait before automatically

traveling outside of your home country. Assisted dialing: Configures the Assisted dialing options when you're

### INCOMING CALL

options during an incoming call. when an app is in use. Use the Answer, Ignore, or Ignore with message Incoming voice call pop-up: Checkmark to display an incoming call pop-up

an incoming call and respond to the caller with a specified Quick text delete a message. message, tap a message to edit it, or tap the Delete message icon lacksquare to messages. Tap the New message icon + to create a new quick message instead. Tap the Settings icon 🔯 to manage your Quick text message icon on the Incoming Call screen which allows you to ignore Allow ignore with message: Checkmark to enable the Ignore with

number only, and Show caller info. information when you receive a call. Choose from Hide all info, Show Privacy keeper: Sets whether the phone displays the caller's

Call forwarding: Configures call forwarding options

and 5 sec automatically answers an incoming call. Choose from Off, 1 sec, 3 sec, Auto answer: Sets the time before a connected hands-free device

### ONGOING CALL

number. dialpad. Choose from Voice mail / Toll-Free, All calls, and Customized Show Keypad: Sets which types of calls will automatically display the

**TTY mode:** Sets the TTY mode to communicate with other TTY devices

Hearing aids: Checkmark to turn on hearing aid compatibility.

Voice privacy: Checkmark to turn on enhanced privacy mode.

### END CALL

of returning to the Call screen to end the call. pressing the **Power/Lock Key —** (on the right side of the phone) instead Power key ends call: Checkmark to allow you to end voice calls by

#### OTHERS

Long. DTMF tones: Sets the length of the DTMF tones. Choose Normal or

## Share & connect

### Media server

**NOTE** Tap the Menu icon : (at the upper-right corner of the the Media server screen) to access Use DLNA feature

content on your phone. Content sharing: Checkmark to allow nearby devices to access

### YOUR PHONE

identification when connecting with other devices. Tap the Image icon VS810PP: Allows you to change your phone name for easy to set your phone image

share. Checkmark Photos, Videos or/and Music Content to share: Sets the types of content your phone is allowed to

to your phone Receive content: Checkmark to allow nearby devices to send content

## NEARBY DEVICES

devices. Choose Always allow or Always ask. Sharing request: Sets when to accept sharing requests from nearby

Allowed devices: Displays nearby devices accessible to your phone

phone Not-allowed devices: Displays nearby devices not accessible to your

#### More...

### **TETHERING**

connection and select your connection method. Tethering allows you to connect other devices to your phone's Internet

connected via USB. data connection using a USB connection. This setting is gray if not to toggle it On or Off. On allows you to share your phone's mobile Mobile Broadband Connect: Tap the Mobile Broadband Connect switch

access to your mobile hotspot. to use your mobile network connection. Tap Mobile Hotspot to manage On allows you to use your phone as a Mobile Hotspot for other devices Mobile Hotspot: Tap the Mobile Hotspot switch (m) to toggle it On or Off.

Set Up: Sets the name and password for your Mobile Hotspot

devices can connect. Manage connections: Allows you to add devices and control which

Connected devices are listed at the bottom of the screen.

NOTE Tap the Menu icon : (at the upper-right corner of the screen), then tap Advanced to access additional settings including Power Management. Tap Help to display Mobile Hotspot help information.

Bluetooth devices On or Off. On shares the phone's Internet connection with other Bluetooth tethering: Tap the Bluetooth tethering switch (m) to toggle it

mobile hotspot, and Bluetooth tethering. Help: Displays information regarding mobile broadband connection,

### NETWORK

(Access Point Names). Mobile networks: Sets up options for data roaming, networks, and APNs

Messaging, Hangouts, Message+, or any other available apps Default message app: Sets your default messaging app. Choose from

VPN: Sets up and manages Virtual Private Networks (VPNs)

supporting basic features Basic VPN: Sets your phone to use the built-in Android VPN client

supporting full IP Security features and interoperability. You can add an LG VPN: Sets your phone to use an advanced LG VPN client LG VPN network or select from your list of VPN connections

NOTE Tap the Menu icon iii (at the upper-right corner of the screen) to access additional screen it access Import certificates, Settings, and About. settings. From the Basic VPN setting, it accesses Always on VPN and from the LG VPN

### DEVICE

device functions such as sound and display options The Device category allows you to configure and manage the general

#### Sound

#### BASIC

Silent mode: Sets the Silent mode to Off, Vibrate, or On.

sound, Touch feedback & system, and Music, video, games & other media. Move the slider button on each volume bar to set its volume. Volumes: Sets individual volume levels for phone Ringtone, Notification

# **RINGTONES & VIBRATIONS**

Ringtone: Sets the ringtone for calls.

Notification sound: Sets the sound for notifications

Ringtone with vibration: Checkmark to play a ringtone and vibrate for notifications

create your own vibration pattern. Choose from Long Lasting, Rapid, Short repeated, Standard, and Vibration type: Allows you to set the vibration type for incoming calls Ticktock. Tap the Add icon 🔛 (at the upper-right corner of the screen) to

## ADVANCED SETTINGS

touch keys, selections, etc.). Vibrate on tap: Checkmark to vibrate when you touch the screen (e.g.,

lock sound, sound when roaming, or emergency tone Sound effects: Tap to set dial pad touch tones, touch sounds, screen

pad Dial pad touch tones: Checkmark to play tones when you use dial

selections Touch sounds: Checkmark to play a sound when you make screen

unlock the screen. Screen lock sound: Checkmark to play a sound when you lock and

Sound when roaming: Checkmark to play a sound when roaming

placed. Choose from Off, Alert, and Vibrate Emergency tone: Sets the behavior when an emergency call is

sender information, and Read messages for message content. You can also set the Voice notifications language. messages out loud. Checkmark Calls for caller information, Messages for On allows your phone to automatically read your incoming calls and/or Message/call voice notifications: Tap the switch may to toggle it On or Off

#### Display

#### SCREEN

battery performance, use the dimmest comfortable brightness adjustment, or you can manually set the brightness percentage. For best Brightness: Sets the brightness of the screen. You can choose automatic

to inactivity. Screen timeout: Sets the amount of time before the screen turns off due

Choose from Retro TV, Black hole, and Fade out. Screen-off effect: Sets the effect seen when you turn off the screen

the screen based on the phone orientation (portrait or landscape). Auto-rotate screen: Checkmark to set the phone to automatically rotate

allows the set screensaver to be displayed when the phone is sleeping while docked and/or charging. Choose from Clock or Google Photos. Daydream: Tap the Daydream switch is to toggle it On or Off. On

#### FONT

Font type: Sets the type of font used for the phone and menus

Font size: Sets the size of the font displayed in the phone and menus.

### Home screen

#### SCREEN

from Gallery, Live wallpapers, Photos, or Wallpaper gallery. Wallpaper: Sets the wallpaper to use on your Home screen. Select it

and Domino. Choose from Slide, Breeze, Accordion, Panorama, Carousel, Layer, Screen swipe effect: Sets the effect when you swipe to change screens

screen scrolling (loop back to first screen after the last screen). Allow Home screen looping: Checkmark to allow continuous Home

apps list (loop back to first screen after the last screen). Allow apps list looping: Checkmark to allow continuous scrolling on the

#### TIPS

functions Help: Displays information regarding the Home screen items and

### Lock screen

## SCREEN SECURITY

and/or unauthorized use. Choose from None, Swipe, Face Unlock, Knock Code, Pattern, PIN, and Password. Select screen lock: Sets how to secure your phone from unintentional

Wi-Fi and Bluetooth connection Quick unlock: Set this option to bypass lock screen security for selected

### **CUSTOMIZE**

Wallpaper: Sets your Lock screen wallpaper.

towards the right and tap the Add icon. widgets on the Lock screen, swipe the Lock screen from the left edge Widgets: Checkmark to show widgets on your Lock screen. To add

new messages on Lock screen. Missed calls & new messages: Show notifications of missed calls and

screen. Shortcuts: Allows you to change the shortcuts on the Swipe Lock

lost. Owner info: Show owner info on Lock screen in the event your phone is

### LOCK TIME

automatically locks after the screen backlight turns off (times-out due to inactivity). Security lock timer: Sets the amount of time before the screen

when the Power/Lock Key is pressed. This setting overrides the Security lock timer setting Power button instantly locks: Checkmark to instantly lock the screen

#### Gestures

Silence incoming calls: Checkmark to enable you to turn the phone over to silence the incoming call ringtone.

to snooze or stop the alarm. Snooze or stop alarm: Checkmark to enable you to turn the phone over

the currently playing video Pause video: Checkmark to enable you to turn the phone over to pause

device Help: Opens a help guide on how to use the Gestures features of your

#### SENSOR

and speed of the sensor. Motion sensor calibration: Allows you to improve the accuracy of the tilt

#### Storage

phone Use the Storage menu to monitor the used and available space in your

## INTERNAL STORAGE

coordinated list of the apps as well as the amount of space they use Remaining memory space is gray. It's listed in Gigabytes and also on a colored bar graph with a color-Total space: Displays the total amount of space in the phone's memory.

### SD CARD

Total space: Displays the total amount of your external memory.

memory. Available: Displays the amount of space available in your external

card and release it to safely remove your microSD card Mount/Unmount SD card: Allows your phone to recognize your microSD

Erase SD card: Erases all of the data stored on your microSD card

NOTE Tap the Menu icon : (at the upper-right corner of the Storage screen) to access Display in MB (or GB) and USB PC connection.

#### Battery

## **BATTERY INFORMATION**

percentage of the remaining charge and its status. The Battery charge information is displayed on a battery graphic along with the

apps are using the most battery power. Tap one of the entries to see more detailed information. battery usage level and battery use details. It displays which components and Touch the Battery charge icon to display the Battery use screen to see the

percentage on the Status Bar next to the battery icon. Battery percentage on Status Bar: Checkmark to display the battery level

### BATTERY SAVER

access the following settings: Tap the Battery saver switch is to toggle it On or Off. Tap Battery saver to

automatically turn on Battery saver. Choose from Immediately, 10% battery, 20% battery, 30% battery, and 50% battery. Turn Battery saver on: Sets the battery charge percent level that will

## BATTERY SAVING ITEMS

activated Auto-sync: Checkmark to turn off Auto-sync when Battery saver is

Battery saver is activated Wi-Fi: Checkmark to turn Wi-Fi off when data is not being used while

while Bluetooth: Checkmark to turn Bluetooth off when not connected Battery saver is activated.

saver is activated. Vibrate on tap: Checkmark to turn off touch feedback when Battery

saver is activated. Brightness: Checkmark to reduce the screen brightness when Battery Tap the Settings icon 🗱 to change the setting

setting Battery saver is activated. Tap the Settings icon 💭 to change the Screen timeout: Checkmark to reduce the screen timeout when

Help: Displays tips for using the Battery saver function.

## Application manager

your phone, manage their data, and force them to stop. Use the Application manager menu to view details about the apps installed on

then **OK** to stop an app from running. and ALL apps. Tap an entry to view more information, tap Stop (or Force stop) to view detailed information for DOWNLOADED, ON SD CARD, RUNNING, Swipe left and right to select one of the three tabs across the top of the screen

Sort by, Reset app preferences, Reset default apps, and Uninstall apps. Tap the Menu icon 🔝 (at the upper-right corner of the screen) to access
#### PERSONAL

information. The Personal category allows you to configure and manage your personal

#### Location

sharing your location when you search for information and use locationbased apps, such as Maps Use the Location access menu to set your preferences for using and

it On or Off. On enables sharing of your location. Tap the Location switch 🔤 (at the upper-right corner of the screen) to toggle

phone E911 Location: E911 Location cannot be turned off on any mobile celluar

(GPS only). networks), Battery saving (Networks only), and Device sensors only Mode: Tap location mode to choose from High accuracy (GPS and

### RECENT LOCATION REQUEST

intormation. Displays information about apps that have requested your location

### LOCATION SERVICES

Camera: Checkmark to tag photos or videos with their locations.

phone's most recent location data in connection with your Google Google Location Reporting: Tap to check Location Reporting and Account Location History. Allows Google to periodically store and use your

#### Security

data. Use the Security menu to configure how to help secure your phone and its

#### ENCRYPTION

decrypt your data. Each time you turn on your phone, a PIN or password will be required to Encrypt phone: Allows you to encrypt data on the phone for security.

card data. Encrypted data is not accessible to other devices Encrypt SD card storage: Allows you to encrypt or decrypt external SD

### SIM CARD LOCK

card PIN. Set up SIM card lock: Set up Micro SIM card lock or change the SIM

#### PASSWORDS

the password as you type so that you can see what you enter. Password typing visible: Checkmark to briefly show each character of

### PHONE ADMINISTRATION

deactivate device administrators Phone administrators: Displays the list of administrators, allowing you to

apps Unknown sources: Checkmark to allow installation of non-Play Store

that may cause harm to your phone Verify apps: Checkmark to disallow or warn before installation of apps

Notification access: Allows you to set what apps can read notifications

### CREDENTIAL STORAGE

Hardware-backed). Storage type: Displays the current storage type for credentials (e.g.

screen has a System tab and a User tab. Credential storage is used to establish some kinds of VPN and Wi-Fi connections of secure certificates, related passwords, and other credentials. The Trusted credentials: Allows apps to access your phone's encrypted store

storage Install from storage: Allows you to install a secure certificate from

and erases the secure storage's own password. you're prompted to confirm you want to clear this data. Clear credentials: Deletes all secure certificates and related credentials

credential storage This setting is dimmed if you haven't set a password to secure your

### Language & input

phone and for configuring the on-screen keyboard. You can also manage your language dictionary for personal words that you've added Use the Language & input menu to select the language for the text on your

Language: Sets the language to use on your device

## **KEYBOARD & INPUT METHODS**

Default: Sets the default on-screen keyboard to use when entering text.

Settings icon 💭 to change the following settings: LG Keyboard: Checkmark to select the LG Keyboard to enter data. Tap the

### **MY KEYBOARD**

and layout (QWERTY and Phone). Input language and keyboard layout: Sets the keyboard language

layout options for your keyboard to make it easier to use Keyboard height and layout: Allows you to adjust various height and

the Space Key (on the bottom row of the keyboard). Bottom row keys: Sets the default keys to display on either side of

the screen you're typing on. Keyboard height: Sets the height of the keyboard in comparison to

### SMART INPUT

of the letters Path input: Checkmark to enter a word by drawing a path through all

prediction Show word suggestions: Checkmark to show words through text

from Off, Mild, Moderate, and Aggressive. Auto-correction: Sets your level for automatic word correction. Choose

word suggestions. To use this feature, accept the Agreement Rights Update word suggestions: Uses Swype Connect to provide more

Additional settings: Sets advanced settings including:

Vibrate on keypress: Checkmark to vibrate when you tap each key.

key. Sound on keypress: Checkmark to play a sound when you tap each

you tap each key. Pop-up on keypress: Checkmark to show an expanded bubble when

### INPUT TOOLS

Auto-capitalization: Checkmark to automatically capitalize the first letter of each sentence

is double-tapped Auto-punctuation: Checkmark to insert a period when the space key

Spell checker: Checkmark to alert you to possible spelling errors

word history. Clear word suggestion history: Allows you to clear your prediction

dictionary to assist you in entering text quickly and accurately. Personal dictionary: Allows you to add words to your personal

Help: Displays additional keyboard help information.

data. Tap the Settings icon 🕵 to change the Google voice settings Google voice typing: Checkmark to select Google voice typing to enter

voice typing Choose input languages: Sets the languages supported with Google

#### GENERAL

Block offensive words: Checkmark to hide recognized offensive text.

Offline speech recognition: Enables voice input while offline

#### SPEECH

Voice Search: Sets voice search options.

synthesis and displays the language status rate (very slow to very fast). Also plays a short demonstration of speech Text-to-speech output: Sets the preferred speech engine and speech

### MOUSE/TRACKPAD

Pointer speed: Sets the pointer speed on a slide bar.

### Backup & reset

This menu allows you to back up and/or erase your data

### **BACKUP & RESTORE**

other settings to Google servers. Back up my data: Checkmark to backup app data, Wi-Fi passwords, and

Backup account: Sets the account to backup.

phone restore backed up settings and data when an app is reinstalled on the Automatic restore: Checkmark to allow your phone to automatically

### PERSONAL DATA

then tap Erase everything to confirm. Read the warning, then tap **Reset phone** at the bottom of the screen, Factory data reset: Allows you to erase all of the data on the phone

Reset settings: Tap to restore the default system settings

### ACCOUNTS

Add account: Allows you to add accounts to your phone

#### SYSTEM

as well as manage various system settings The System category allows you to view your phone's system information,

#### Shortcut key

toggle it On or Off. On allows you to enable the Volume Keys When enabled, the Volume Keys open the Camera app. left side of the phone) to access shortcuts when the screen is off or locked Tap the Shortcut key switch 💽 (at the upper-right corner of the screen) to (on the

#### Date & time

and time Automatic date & time: Checkmark to use the network-provided date

zone Automatic time zone: Checkmark to use the network-provided time

ົດ Set date: Tap to manually set the date to use for your phone. This setting grayed-out when the Automatic date & time setting is checkmarked

 $\overline{\mathcal{O}}$ Set time: Tap to manually set the time to use for your phone. This setting grayed-out when the Automatic date & time setting is checkmarked.

time zone setting is checkmarked. provided by the network. This setting is grayed-out when the Automatic Select time zone: Tap to select select a time zone other than the one

time format (for example, 13:00 instead of 1:00 pm). Use 24-hour format: Checkmark to display the time using the 24-hour

Select date format: Sets the format for displaying dates

#### Accessibility

reduced dexterity. Improves accessibility for users who have impaired vision, hearing, or

#### VISION

feedback. Tap Settings (at the bottom of the screen) to adjust the function which assists people with impaired vision by providing verbal screen) to toggle it On or Off. On allows you to set up the TalkBack TalkBack settings. TalkBack: Tap the TalkBack switch (m) (at the upper-right corner of the

again in order to access this feature. to first tap an item they want to select, and then double tap the item When TalkBack is turned on, the touchscreen settings require the user

NOTE Passwords can be heard as they are entered when headsets are connected to the phone unless settings are changed to read passwords aloud without a headse

Font size: Sets the font size. Choose from Minimum, Small, Medium, Large, Very large, and Maximum.

with difficulty perceiving colors. Invert colors: Checkmark to invert the screen color contrast for people

hue and contrast for easier viewing of screen content. screen colors by dragging your finger across the screen to define the corner of the screen) to toggle it On or Off. On allows you to adjust the Color adjustment: Tap the Color adjustment switch (m) (at the upper-right

triple-tapping the screen. the screen) to toggle it On or Off. On allows you to zoom in and out by Touch zoom: Tap the Touch zoom switch 🔤 (at the upper-right corner of

Message/call voice notifications: Tap the Message/call voice

calls and messages. it On or Off. On allows you to hear automatic spoken alerts for incoming notifications switch (m) (at the upper-right corner of the screen) to toggle

less contrast. Lower screen brightness: Checkmark to dim the screen's backlight for

Accessibility shortcut: Open accessibility options quickly on any screen.

Text-to-speech output: Tap to customize text-to-speech (TTS) settings

#### HEARING

Audio type: Sets the audio type. Choose Mono or Stereo

move the slider on the sound balance slide bar to set it. channel when a headset is connected. To manually set the audio route Sound balance: Routes the sound through both the right and left

flash (or blink) for incoming calls and notifications Flash alerts: Checkmark to set the LED (at the upper-left of the phone) to

Turn off all sounds: Checkmark to turn off all device sounds

with hearing impairments. Set Language, Font size, and Caption style screen) to toggle it On or Off. On customizes caption settings for those Captions: Tap the Captions switch (m) (at the upper-right corner of the

### PHYSICAL AND MOTOR

Medium, and Long Touch feedback time: Sets the touch feedback. Choose from Short,

an "M" on the board to automatically display the Messaging application. Draw a "C" ("call") on the board to automatically display the Dial tab. Draw button (Screen capture button, Accessibility button and Pinch button). 3. Tap the Touch assistant icon 3 to be able to tap its **Power** button, On allows you to replace the hardware keys with a Touch assistant board Home button, Volume down button, Volume up button, and the 1/2 Touch assistant: Tap the Touch assistant switch is to toggle it On or Off

app. Draw an "L" ("Lock screen") on the board to go directly to the Lock screen. Draw an "S" ("Settings") on the board to automatically display the settings Draw a "W" ("web") on the board to automatically launch the Chrome app

Screen timeout: Sets the screen timeout.

### RECOGNITION

same time to activate and deactivate this feature select an area of the screen to limit touch activation to just that area of upper-right corner of the screen) to toggle it On or Off. On allows you to the screen. Touch control areas: Tap the Touch control areas switch (m) (at the Press the Volume Down Key and tap the Home Key at the

#### SYSTEM

depending on the phone orientation (portrait or landscape). Auto-rotate screen: Checkmark to allow the phone to rotate the screen

passwords you touch. Password voice confirmation: Checkmark so that your phone can read

screen. enabled, pressing the Power/Lock Key during a call won't lock the pressing the **Power/Lock Key —** (on the right side of the phone). When Power key ends call: Checkmark so that you can end voice calls by

features when you triple-tap the Home Key 
(in the Touch Keys bar). Accessibility settings Choose from Off, Show all, TalkBack, Invert colors, Touch assistant, and Accessibility settings shortcut: Sets quick, easy access to selected

finger touch to enter a letter or character on the LG keyboard. One-touch input: Checkmark to enable one-touch input. It allows each

#### SERVICES

Displays the list of accessibility services installed on your phone

#### Printing

via the Cloud feature. Cloud print screen) to toggle it On or Off. On allows you to select a printer Cloud Print: Tap the Cloud Print switch (m) (at the top right corner of the

#### About phone

information relating to your device This menu allows you to manage your software updates and view various

Phone name: Tap to edit your phone name.

Roaming state, Mobile network state, and IP address Network: Displays your Network, Network type and strength, Service state,

registration status, ERI version, ICCID, and Last factory data reset. Status: Displays your phone number, IMEI, IMEISV, PRL Version, IMS

Battery: Displays Battery status, Battery level, and Battery use

address time, Lifetime calls, Warranty Date Code, Wi-Fi MAC address and Bluetooth Hardware information: Displays Model number, Hardware version, Up

version, Build number, and Software version and status. Software information: Displays Android version, Baseband version, Kernel

Software, open source licenses and Google legal information. Legal information: Displays the Terms of Use and Privacy Policy for LG

Patent information: Displays LG patent information.

# Update your smart phone without a PC (FOTA)

newer version via Firmware Over-the-Air (FOTA), without connecting with a USB Cable This feature allows you to conveniently update your phone's software to

- NOTE Firmware is a specialized type of software embedded into your phone's hardware which sources and can be used on various compatible devices. For more information on written specifically for it. On the other hand, software can come from a variety of allows it to run correctly (e.g., functions, speed, communication, etc.) and determines firmware and software updates, please visit: http://www.lg.com how it stores bits of information. The firmware on your phone comes from LG and is
- 1. From the Home screen, touch and hold the Recent Apps Key Settings > System updates V
- 2. Tap your desired option.
- Check system update status Displays the System update history.
- Check for new system update Checks for any new software updates and conducts the update.
- NOTES After download, you can install the software immediately or select a later time for the installation.
- Each software version is updated sequentially. Even after the update is completed check if there is any newer version available
- LG reserves the right to make firmware updates available only for selected models at firmware for all phone models its own discretion and does not guarantee the availability of the newer version of the

### Notice: Open Source Software

other open source licences, please visit http://opensource.lge.com/ download with the source code To obtain the corresponding source code under GPL, LGPL, MPL and All referred licence terms, disclaimers and notices are available for

| F        |  |
|----------|--|
| Q        |  |
| <u>8</u> |  |

calling a service representative. phone are described in this section before taking the phone in for service or Please check to see if any problems you have encountered with your

| Google<br>Service                                   | Google <sup>тм</sup><br>Service                                           | Data                                                                                                    | Data                                                                                                    | Data                                                    | Data                                                                               | Bluetooth                                                                                                    | CATEGORY     |
|-----------------------------------------------------|---------------------------------------------------------------------------|----------------------------------------------------------------------------------------------------|----------------------------------------------------------------------------------------------------|---------------------------------------------------------|------------------------------------------------------------------------------------|----------------------------------------------------------------------------------------------------|--------------|
| Google Account                                      | Gmail Log-In                                                              | Synchronization                                                                                                    | Synchronization                                                                                                    | Synchronization                                         | Contacts Backup                                                                    | Bluetooth<br>Devices                                                                                                    | SUB-CATEGORY |
| Is it possible to filter<br>emails?                 | Should I have to log<br>into Gmail whenever I<br>want to access<br>Gmail? | Is it possible to<br>transfer Contacts data<br>from a feature phone<br>to an Android <sup>TM</sup><br>phone?                                                                                                    | Is it possible to<br>synchronize all of the<br>Email folders?                                                                                      | Is it possible to set up<br>one-way-sync with<br>Gmail? | How can I back up<br>Contacts?                                                     | What are the<br>functions available via<br>Bluetooth?                                                                                                    | QUESTION     |
| No, email filtering is not supported via the phone. | Once you log into Gmail, you don't<br>need to log into Gmail again.       | <ul> <li>Yes, if your contacts can be extracted into a .CSV file.</li> <li>How to transfer:</li> <ol> <li>Create ".CSV" file with the contacts on your current phone (you may be able to use the PC suite software provided by LGE).</li> <li>Log into Gmail with your PC.</li> <li>Click Contacts.</li> <li>Click Import.</li> <li>Attach the ".CSV" file.</li> <li>Your contacts will then be synchronized between your Android phone and Gmail.</li> </ol></ul> | All of your Email folders are<br>synchronized. Tap the Menu icon : (at<br>the upper-right corner of the screen),<br>then tap Folders to view them. | Only two-way synchronization is available.              | The Contacts data can be synchronized between your phone and Gmail <sup>TM</sup> . | Stereo/Mono Headset, Car Kit, and FTP<br>connections are available. When your<br>phone is connected to another phone<br>via Bluetooth, you can receive Contacts<br>data. | ANSWER       |

| Phone<br>Function                                                                                                    | Phone<br>Function                                                                            | Phone<br>Function                                                                                           | Phone<br>Function                                                                                                    | Phone<br>Function                                                                                                    | CATEGORY     |
|----------------------------------------------------------------------------------------------------|----------------------------------------------------------------------------------------------|----------------------------------------------------------------------------------------------------|----------------------------------------------------------------------------------------------------|----------------------------------------------------------------------------------------------------|--------------|
| Wait and Pause                                                                                                    | Synchronization                                                                              | Navigation                                                                                                  | Email                                                                                                    | YouTube™                                                                                                    | SUB-CATEGORY |
| Why don't my phone<br>numbers with Wait<br>and Pause work?                                                                                                    | Is it possible to<br>synchronize my<br>contacts from all of<br>my email accounts?            | Is it possible to install<br>another navigation<br>app on my phone?                                         | What happens when I<br>access another app<br>while writing an<br>email?                                                                                                    | Is it possible to play<br>YouTube videos?                                                                                 | QUESTION     |
| <ul> <li>If you transferred a contact with the Wait and Pause functions saved into the number, you'll need to re-save each number to use these features.</li> <li>To re-save numbers with Wait and Pause</li> <li>1. From the Home screen, tap the Phone icon  (in QuickTap bar).</li> <li>2. Dial the number, then tap the Menu icon  (at the upper-right corner of the screen).</li> <li>3. Tap Add 2-sec pause or Add wait, enter the remaining numbers, then tap hen for the Contact.</li> </ul> | Only Gmail and MS Exchange server<br>(Company Email Server) contacts can<br>be synchronized. | Any app that's available on Play Store<br>and is compatible with the hardware<br>can be installed and used. | Your email is automatically saved as a draft when you access another app. It's still displayed when you return to Email, until you close the Email app. When you open the Email app again, from your Inbox, tap the Menu icon : (at the upper-right corner of the screen), then Folders > Drafts to access it. | Yes, YouTube videos are supported but<br>may have to be viewed through the<br>YouTube app (instead of the Chrome<br>app). | ANSWER       |

| F۶ |
|----|
| Q  |
| 80 |

| Phone<br>Function                                                                                                    | Phone<br>Function                                                                                                    | Phone<br>Function                                                                                                    | Phone<br>Function                                                                                                    | CATEGORY     |
|----------------------------------------------------------------------------------------------------|----------------------------------------------------------------------------------------------------|----------------------------------------------------------------------------------------------------|----------------------------------------------------------------------------------------------------|--------------|
| Speed<br>Oi<br>a                                                                                                    | Unlock Pattern                                                                                                    | Unlock Pattern                                                                                                    | Security                                                                                                    | SUB-CATEGORY |
| Is Speed Dialing supported?                                                                                                    | How do I create the<br>Unlock Pattern?                                                                                                    | What should I do if I<br>forget my Unlock<br>Pattern?                                                                                                    | What are the phone's security functions?                                                                                                    | QUESTION     |
| <ul> <li>Yes. You can set Speed Dials as well as save a contact directly on your Home screen.</li> <li>To set a Speed Dial: <ol> <li>Open the Contacts app.</li> <li>Tap the Menu icon (at the upper-right corner of the screen) &gt; Speed dial.</li> <li>Tap the speed dial location and select the desired contact.</li> </ol> </li> <li>NOTE Use can also use the Speed dial icon (a) displayed next to the phone number in the Contacts screen to set the speed dial.</li> <li>To set a Direct Dial shortcut to your Home screen: <ol> <li>Touch and hold an empty area on your Home screen.</li> <li>Tap the contact in your Contacts list.</li> </ol> </li> </ul> | <ol> <li>From the Home screen, touch and<br/>hold the Recent Apps Key (in the<br/>Touch Keys bar).</li> <li>Tap Lock screen settings.</li> <li>Tap Select screen lock.</li> <li>Tap Pattern. The first time you do<br/>this, a short tutorial about creating an<br/>unlock pattern appears.</li> <li>Set up by drawing your pattern once,<br/>tap Continue, draw it again, then tap<br/>Confirm.</li> </ol> | After attempting the Unlock Pattern 5<br>times, you can tap the <b>Forgot Pattern?</b><br>option and use your Google Account<br>information or Backup PIN to unlock<br>your phone. | You can set the phone to require the<br>entry of an unlock sequence (face<br>recognition, Knock Code, pattern, PIN,<br>or password) before the phone can be<br>accessed or used. | ANSWER       |

| Phone<br>Function                                                                                                    | Phone<br>Function                                                                                                    | Phone<br>Function                                                                                      | Phone<br>Function                                                                                                    |                                        | CATEGORY     |
|----------------------------------------------------------------------------------------------------|----------------------------------------------------------------------------------------------------|----------------------------------------------------------------------------------------------------|----------------------------------------------------------------------------------------------------|----------------------------------------|--------------|
| Screen Timeout                                                                                                    | VPN                                                                                                    | Language<br>Support                                                                                    | Language<br>Support                                                                                                    | Memory                                 | SUB-CATEGORY |
| My screen turns off<br>after only 30 seconds.<br>How can I change the<br>amount of time for<br>the backlight to turn<br>off? | How do I set up a<br>VPN?                                                                                                    | Which languages are<br>supported when<br>using Play Store?                                             | Is it possible to<br>change the language?                                                                                                    | Will I know when my<br>memory is full? | QUESTION     |
| <ol> <li>From the Home screen, touch and<br/>hold the Recent Apps Key</li></ol>                                              | VPN access configuration is different<br>according to each company. To<br>configure VPN access from your phone,<br>you must obtain the details from your<br>company's network administrator. | The Play Store app supports English<br>and Spanish. Third party apps may not<br>support all languages. | <ul> <li>The phone has multi-lingual capabilities.</li> <li>To change the language:</li> <li>1. From the Home screen, touch and hold the Recent Apps Key 	(in the Touch Keys bar) &gt; Settings.</li> <li>2. Tap Language &amp; input &gt; Language.</li> <li>3. Tap the desired languages for your on-screen keyboard, from the Language &amp; input screen, tap the Settings icon (next to LG Keyboard), tap Input language and keyboard layout, then checkmark the languages you want to be able to type.</li> </ul> | Yes, you'll receive a notification.    | ANSWER       |

| Phone<br>Spec                                                     | Phone<br>Spec                                                                                             | Phone<br>Function                                                                        | Phone<br>Function                                                               | Phone<br>Function                                                                                                    | Phone<br>Function                                                                                                    | Phone<br>Function                                                                                                    | CATEGORY     |
|-------------------------------------------------------------------|----------------------------------------------------------------------------------------------------|------------------------------------------------------------------------------------------|---------------------------------------------------------------------------------|----------------------------------------------------------------------------------------------------|----------------------------------------------------------------------------------------------------|----------------------------------------------------------------------------------------------------|--------------|
| Band                                                              | Battery Time                                                                                              | Alarm                                                                                    | Alarm                                                                           | Application                                                                                                    | Home Screen                                                                                                    | Wi-Fi and 4G                                                                                                    | SUB-CATEGORY |
| Which wireless bands<br>are supported by the<br>phone?            | What is the maximum<br>amount of time my<br>phone's battery will<br>last before I need to<br>recharge it? | If my ringer volume is<br>set to <b>Off</b> or <b>Vibrate</b> ,<br>will I hear my alarm? | Will my alarm be<br>audible or will it go off<br>if the phone is turned<br>off? | I downloaded an app<br>and it causes a lot of<br>errors. How do I<br>remove it?                                                                                                    | Is it possible to<br>remove an app from<br>the Home screen?                                                                                                    | When Wi-Fi and 4G<br>are both available,<br>which service will my<br>phone use?                                                                                                    | QUESTION     |
| Your phone is able to operate on the<br>800MHz and 1900MHz bands. | Talk time: Approx. 11 Hours<br>Standby: Approx. 11 days                                                   | Your alarm is programmed to be audible even in these scenarios.                          | No, that functionality isn't supported.                                         | <ol> <li>From the Home screen, touch and<br/>hold the Recent Apps Key (in the<br/>Touch Keys bar).</li> <li>Tap Settings &gt; Application manager.</li> <li>Tap the app &gt; Uninstall.</li> </ol> | Yes. Just touch and hold the icon until<br>the <b>Remove</b> bar appears at the top of<br>the screen. Then, without lifting your<br>finger, drag the icon to the <b>Remove</b> bar,<br>then lift your finger. | When using data, your phone may<br>default to the WI-Fi connection (if WI-Fi<br>connectivity on your phone is set to<br>On). However, there will be no<br>notification when your phone switches<br>from one to the other.<br>To know which data connection is<br>being used, use the 4G To or WI-Fi icon<br>and in the Status Bar at the top of your<br>screen. | ANSWER       |

|                                                                                                    | Recovery<br>Solution                                                                                                    | CATEGORY     |
|----------------------------------------------------------------------------------------------------|----------------------------------------------------------------------------------------------------|--------------|
| Power Reset                                                                                                    | Factory Reset                                                                                                    | SUB-CATEGORY |
| The phone is<br>locked-up and doesn't<br>function. How can I<br>reset it?                                            | How can I perform a<br>factory reset if I can't<br>access the phone's<br><b>Settings</b> menu?                                                                                                    | QUESTION     |
| In the case of a malfunction or lock up<br>error, remove the battery and reinsert it<br>and then turn on your phone. | <ul> <li>How to perform a factory reset:<br/>Read ALL steps before attempting.</li> <li>1. Turn the phone off.</li> <li>2. Press and hold the following keys (on<br/>the side of the phone) at the same<br/>time: Volume Down Key — +<br/>Power/Lock Key — .</li> <li>3. Release both of the key when the<br/>System recovery screen is displayed.</li> <li>4. Press either of the Volume Keys<br/>— to highlight Factory data reset,<br/>then press the Power/Lock Key — .</li> <li>NOTE Select Continue Power up to<br/>simply restart your phone without<br/>performing a hard reset.</li> <li>5. The Factory data reset screen is<br/>displayed. Press either of the<br/>Volume Keys — to highlight Yes<br/>(or No to exit), then press the Power/<br/>Lock Key — to continue.</li> <li>6. Your phone will perform a hard reset<br/>and erase all of your personal data.</li> <li>Attention:<br/>If a factory reset is performed, all<br/>installed apps and user data will be<br/>erased. Please remember to back up<br/>any important data before performing a<br/>factory reset.</li> </ul> | ANSWER       |

Call (800) 243-0000 for more information. California to cause cancer and birth defects or reproductive harm. WARNING: This product contains chemicals known to the State of

Wash hands after handling.

#### HAC

policies, consult your service provider or phone retailer. hearing aid compatibility. If you have questions about return or exchange cochlear implant, to determine if you hear any interfering noise. Consult phone thoroughly and in different locations, using your hearing aid or use with hearing aids. It is important to try the different features of this wireless technologies used in this phone that have not been tested yet for the wireless technologies that it uses. However, there may be some newer your service provider or the manufacturer of this phone for information on This phone has been tested and rated for use with hearing aids for some of

could void your warranty for this equipment. Use only the supplied antenna Any changes or modifications not expressly approved in this user guide

regulations call quality, damage the phone, void your warranty and/or violate FCC Use of unauthorized antennas (or modifications to the antenna) could impair

antenna cause a minor skin burn. Contact your local dealer for a replacement Don't use the phone with a damaged antenna. A damaged antenna could

## FCC RF Exposure Information

WARNING! Read this information before operating the phone.

guidelines are consistent with the safety standard previously set by both electromagnetic energy emitted by FCC regulated transmitters. Those updated safety standard for human exposure to Radio Frequency (RF) with the FCC guidelines and these international standards U.S. and international standards bodies. The design of this phone complies United States, with its action in Report and Order FCC 96-326, adopted an In August 1996, the Federal Communications Commission (FCC) of the

# **Bodily Contact During Operation**

inches (1.0 cm) from the body. To comply with FCC RF exposure back of the phone and have not been tested for compliance with FCC RF maintain 0.39 inches (1.0 cm) distance between the user's body and the components may not be used. Avoid the use of accessories that cannot be maintained between the user's body and the back of the phone. requirements, a minimum separation distance of 0.39 inches (1.0 cm) must exposure limits Third-party belt-clips, holsters, and similar accessories containing metallic This device was tested for typical use with the back of the phone kept 0.39

### FCC Notice and Cautions

that causes undesired operation. accessories must accept any interference received, including interference accessories may not cause harmful interference, and (2) this device and its is subject to the following two conditions: (1) This device and its This device and its accessories comply with part 15 of FCC rules. Operation

regulations call quality, damage the phone, void your warranty and/or violate FCC could void your warranty for this equipment. Use only the supplied antenna Use of unauthorized antennas (or modifications to the antenna) could impair Any changes or modifications not expressly approved in this user guide

antenna cause a minor skin burn. Contact your local dealer for a replacement Don't use the phone with a damaged antenna. A damaged antenna could

### Part 15.19 statement

following two conditions: This device complies with part15 of FCC rules. Operation is subject to the

(1) This device may not cause harmful interference

interference that may cause undesired operation. (2) This device must accept any interference received, including

### Part 15.21 statement

manufacturer could void the user's authority to operate the equipment. Changes or modifications that are not expressly approved by the

### Part 15.105 statement

instructions, may cause harmful interference to radio communications class B digital device, pursuant to Part 15 of the FCC rules. These limits are radio frequency energy and, if not installed and used in accordance with the residential installation. This equipment generates, uses, and can radiate designed to provide reasonable protection against harmful interference in a This equipment has been tested and found to comply with the limits for a

and on, the user is encouraged to try to correct the interference by one or television reception, which can be determined by turning the equipment off particular installation. If this equipment does cause harmful interference more of the following measures: However, there is no guarantee that interference will not occur in a 9

- Reorient or relocate the receiving antenna.
- Increase the separation between the equipment and receiver.
- which the receiver is connected Connect the equipment into an outlet on a circuit different from that to
- Consult the dealer or an experienced radio/TV technician for help

## Emissions **Consumer Information About Radio Frequency**

information addresses commonly asked questions about the health effects emits radio frequency energy during use. The following consumer of wireless phones Your wireless phone, which contains a radio transmitter and receiver,

### Are wireless phones safe?

("RF") energy has been conducted worldwide for many years, and Scientific research on the subject of wireless phones and radio frequency

available at http://www.fcc.gov/cgb/ cellular.html or through the FCC at including headaches, dizziness or memory loss." This publication is wireless phone usage can lead to cancer or a variety of other problems, publication stating that "there is no scientific evidence that proves that scientific research is being conducted. The FCC issued its own website website at http://www.fda.gov (under "c"in the subject index, select Cell not show an association between exposure to radiofrequency (RF) from cell community at large ... believes that the weight of scientific evidence does health issues related to cell phone usage where it states, "The scientific procedures for wireless phones. The FDA issued a website publication on and the Federal Communications Commission ("FCC") set policies and (888) 225-5322 or (888) CALL-FCC. cooperative research and development agreement through which additional 463-6332 or (888) INFO-FDA. In June 2000, the FDA entered into a Phones > Research). You can also contact the FDA toll-free at (888) monitor developments in this field. You can access the joint FDA/FCC That research is being conducted around the world and FDA continues to recommend conducting additional research to address gaps in knowledge. phones and adverse health outcomes. Still the scientific community does continues. In the United States, the Food and Drug Administration ("FDA")

### What does "SAR" mean?

wireless phones in the United States. Before a wireless phone model is averaged over one gram of tissue. the SAR of handheld wireless phones not exceed 1.6 watts per kilogram, for SAR are conducted with the phone transmitting at its highest power certified to the FCC that it does not exceed limits established by the FCC. available for sale to the public, it must be tested by the manufacturer and level in all tested frequency bands. Since 1996, the FCC has required that SAR is a measure of the rate of absorption of RF energy in the body. Tests One of these limits is expressed as a Specific Absorption Rate, or "SAR." Agency, and other agencies, established RF exposure safety guidelines for In 1996, the FCC, working with the FDA, the U.S. Environmental Protection

value of a wireless phone while operating can be less than the reported Although the SAR is determined at the highest power level, the actual SAR

wish to contact the manufacturer of your phone. http://www.ctia.org/consumer\_info/index.cfm/AID/10371. You may also or visit the Cellular Telecommunications Industry Association website at http://www.fcc.gov/Bureaus/Engineering\_Technology/Documents/bulletins phone to the body while in use, and the use of hands-free devices. For depending on factors such as proximity to a cell site, the proximity of the more information about SARs, see the FCC's OET Bulletins 56 and 65 at SAR value. This is because the SAR value may vary from call to call

# Can I minimize my RF exposure?

wireless phone manufacturer's instructions for the safe operation of your antenna on the outside of the vehicle. You should also read and follow your use your wireless phone while in a car, you can use a phone with an configuration should result in compliance with the safety limit." Also, if you of whether they are used against the head or against the body. Either then that part of the body will absorb more RF energy. Wireless phones phone is mounted against the waist or other part of the body during use, emissions, will not be placed against the head. On the other hand, if the energy in the head because the phone, which is the source of the RF convenience and comfort. These systems reduce the absorption of RF website states that "hands-free kits can be used with wireless phones for as the exposure level drops off dramatically with distance. The FDA/FCC to minimize your RF exposure. You can, of course, reduce your talk time. phone marketed in the U.S. are required to meet safety requirements regardless You can place more distance between your body and the source of the RF, If you're concerned about RF, there are several simple steps you can take

# Do wireless phones pose any special risks to children?

other national governments have advised that children be discouraged from United Kingdom ["UK"] made such a recommendation in December 2000. using wireless phones at all". For example, the Stewart Report from the The FDA/FCC website further states that "some groups sponsored by danger to users of wireless communication devices, including children." The FDA/FCC website states that "the scientific evidence does not show a In this report a group of independent experts noted that no evidence exists

and RF are available online at www.iegmp.org.uk and http://www.hpa.org. that using a cell phone causes brain tumors or other ill effects. [The UK's] RF exposure may choose to restrict their children's wireless phone use uk/radiation/ (search "mobile"). Parents who wish to reduce their children's ORQ, United Kingdom. Copies of the UK's annual reports on mobile phones (search "mobile"), or you can write to: NRPB, Chilton, Didcot, Oxon OX11 hazard exists. A copy of the UK's leaflet is available at http://www.dh.gov.uk precautionary; it was not based on scientific evidence that any health recommendation to limit cell phone use by children was strictly

# Where can I get further information about RF emissions?

current as of April 2005): For further information, see the following additional resources (websites

## U.S. Food and Drug Administration

FDA Consumer magazine November-December 2000

Telephone: (888) INFO-FDA

http://www.fda.gov (Under "c" in the subject index, select Cell Phones Research.) V

# U.S. Federal Communications Commission

445 12th Street, S.W. Washington, D.C. 20554

Telephone: (888) 225-5322

http://www.fcc.gov/oet/rfsafety

Independent Expert Group on Mobile Phones

http://www.iegmp.org.uk

Frequency Fields from Wireless Telecommunication Devices Royal Society of Canada Expert Panels on Potential Health Risks of Radio

283 Sparks Street Ottawa, Ontario K1R 7X9 Canada

Telephone: (613) 991-6990

http://www.rsc.ca/index.php?page=Expert\_Panels\_RF&Lang\_id=120

### World Health Organization

Avenue Appia 20 1211 Geneva 27 Switzerland

http://www.who.int/mediacentre/factsheets/fs193/en/

# International Commission on Non-Ionizing Radiation Protection

c/o Bundesamt fur Strahlenschutz Ingolstaedter Landstr. 1 85764 Oberschleissheim Germany

http://www.icnirp.de

# American National Standards Institute

293-8020 1819 L Street, N.W., 6th Floor Washington, D.C. 20036 Telephone: (202)

http://www.ansi.org

# National Council on Radiation Protection and Measurements

7910 Woodmont Avenue, Suite 800 Bethesda, MD 20814-3095

Telephone: (301) 657-2652

http://www.ncrponline.org

Radiation (COMAR) of the Institute of Electrical and Electronics Engineers Engineering in Medicine and Biology Society, Committee on Man and

http://ewh.ieee.org/soc/embs/comar/

# **Consumer Information on SAR**

### (Specific Absorption Rate)

designed and manufactured not to exceed the emission limits for exposure to Radio Frequency (RF) energy set by the Federal Communications radio waves. Your wireless phone is a radio transmitter and receiver. It is Commission of the U.S. Government. These limits are part of This model phone meets the government's requirements for exposure to

substantial safety margin designed to assure the safety of all persons. thorough evaluation of scientific studies. The standards include a developed by independent scientific organizations through periodic and the general population. The guidelines are based on standards that were regardless of age and health. comprehensive guidelines and establish permitted levels of RF energy for

power output. general, the closer you're to a wireless base station antenna, the lower the power levels to use only the power required to reach the network, in actual SAR level of the phone while operating can be well below the bands. Although SAR is determined at the highest certified power level, the transmitting at its highest certified power level in all tested frequency standard operating positions specified by the FCC with the phone limit set by the FCC is 1.6 W/kg. Tests for SAR are conducted using maximum value. Because the phone is designed to operate at multiple measurement known as the Specific Absorption Rate, or SAR. The SAR The exposure standard for wireless mobile phones employs a unit of

as required by the FCC for each model. government-adopted requirement for safe exposure. The tests are and certified to the FCC that it does not exceed the limit established by the performed in positions and locations (e.g., at the ear and worn on the body) Before a phone model is available for sale to the public, it must be tested

positions, they all meet the government requirement for safe exposure is 0.83 W/kg and when worn on the body, as described in this user guide, is may be differences between SAR levels of various phones and at various depending upon available accessories and FCC requirements). While there 1.02 W/kg (body-worn measurements differ among phone models, The highest SAR value for this model phone when tested for use at the ear

fcc.gov/oet/ea/fccid/ after searching on FCC ID ZNFVS810PP. Additional the FCC and can be found under the Display Grant section of http://www all reported SAR levels evaluated as in compliance with the FCC RF information on Specific Absorption Rates (SAR) can be found on the emission guidelines. SAR information on this model phone is on file with The FCC has granted an Equipment Authorization for this model phone with

www.ctia.org/. Cellular Telecommunications Industry Association (CTIA) website at http://

In the United States and Canada, the SAR limit for mobile phones used by the public is 1.6 watts/kg (W/kg) averaged over one gram of tissue protection for the public and to account for any variations in measurements The standard incorporates a substantial margin of safety to give additional

# for Wireless Devices FCC Hearing-Aid Compatibility (HAC) Regulations

services for persons with hearing disabilities. of the HAC Act is to ensure reasonable access to telecommunications require digital wireless phones be compatible with hearing-aids. The intent phones under the Hearing Aid Compatibility Act of 1988 (HAC Act) to Report and Order in WT Docket 01-309 modified the exception of wireless On July 10, 2003, the U.S. Federal Communications Commission (FCC)

generate aids and cochlear implants), users may detect a buzzing, humming, or interference noise, and phones also vary in the amount of interference they While some wireless phones are used near some hearing devices (hearing whining noise. Some hearing devices are more immune than others to this

box. phones, to assist hearing device users to find phones that may be Phones that are rated have the rating on their box or a label located on the compatible with their hearing devices. Not all phones have been rated The wireless telephone industry has developed a rating system for wireless

successfully. Trying out the phone with your hearing device is the best way hearing device and hearing loss. If your hearing device happens to be to evaluate it for your personal needs vulnerable to interference, you may not be able to use a rated phone The ratings are not guarantees. Results will vary depending on the user's

labeled. M4 is the better/higher of the two ratings to generate less interference to hearing devices than phones that are not M-Ratings: Phones rated M3 or M4 meet FCC requirements and are likely

generate less interference to hearing devices than phones that are not labeled. T4 is the better/ higher of the two ratings T-Ratings: Phones rated T3 or T4 meet FCC requirements and are likely to

mean that the hearing device is relatively immune to interference noise hearing health professional may help you find this rating. Higher ratings considered for best use A sum of 5 The hearing aid and wireless phone rating values are then added together. Hearing devices may also be rated. Your hearing device manufacturer or is considered acceptable for normal use. A sum of 6 is

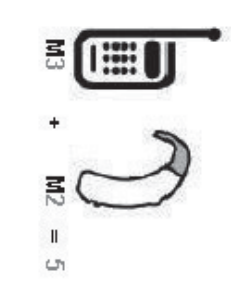

operation. in this context is defined as a signal quality that's acceptable for normal using their hearing aid with the particular wireless phone. "Normal usage" wireless phone meets the M3 level rating, the sum of the two values equal M5. This should provide the hearing aid user with "normal usage" while In the above example, if a hearing aid meets the M2 level rating and the

intended to be synonymous with the UT mark. The M and T marks are Rules. The HAC rating and measurement procedure are described in the (ATIS). The U and UT marks are referenced in Section 20.19 of the FCC recommended by the Alliance for Telecommunications Industries Solutions The M mark is intended to be synonymous with the U mark. The T mark is American National Standards Institute (ANSI) C63.19 standard

BT (Bluetooth) or WLAN mode off for HAC When you're talking over the cell phone, it's recommended you'd turn the

http://www.fcc.gov/cgb/consumerfacts/hac\_wireless.html FCC Hearing Aid Compatibility and Volume Control

# **Caution: Avoid potential hearing loss**

studies with tinnitus (a ringing in the ear), hypersensitivity to sound and other potential hearing problems varies distorted hearing. Individual susceptibility to noise-induced hearing loss and devices). Exposure to very loud sound has also been associated in some headphones (including headsets, earbuds and Bluetooth<sup>®</sup> or other wireless permanent noise-induced hearing loss. This includes the use of telephones, at high volume settings for long durations may lead to using portable audio devices, such as portable music players and cellular cause of preventable hearing loss. Some scientific research suggests that Prolonged exposure to loud sounds (including music) is the most common

when using any portable audio device: headphones. You should follow some commonsense recommendations on the nature of the sound, the device, the device settings and the The amount of sound produced by a portable audio device varies depending

- Set the volume in a quiet environment and select the lowest volume at which you can hear adequately.
- When using headphones, turn the volume down if you cannot hear the what you're listening to. people speaking near you or if the person sitting next to you can hear
- Do not turn the volume up to block out noisy surroundings. If you choose cancelling headphones to block out background environmental noise to listen to your portable device in a noisy environment, use noise
- Limit the amount of time you listen. As the volume increases, less time is required before your hearing could be affected.
- Avoid using headphones after exposure to extremely loud noises, such as loss might cause unsate volumes to sound normal. concerts, that might cause temporary hearing loss. Temporary hearing
- ringing in your ears, hear muffled speech or experience any temporary Do not listen at any volume that causes you discomfort. If you experience use and consult your doctor. hearing difficulty after listening to your portable audio device, discontinue

## **TIA Safety Information**

phones The following is the complete TIA Safety Information for wireless handheld

# Exposure to Radio Frequency Signal

receiver. When ON, it receives and sends out Radio Frequency (RF) signals Your wireless handheld portable phone is a low power radio transmitter and

both U.S. and international standards bodies: RF exposure guidelines with safety levels for handheld wireless phones. Those guidelines are consistent with the safety standards previously set by In August, 1996, the Federal Communications Commissions (FCC) adopted

ANSI C95.1 (1992) \*

NCRP Report 86 (1986)

ICNIRP (1996)

American National Standards Institute; National Council on Radiation **Radiation Protection** Protection and Measurements; International Commission on Non-Ionizing

and industry reviewed the available body of research to develop the ANS engineers, and physicians from universities, government health agencies Standard (C95.1). the relevant scientific literature. For example, over 120 scientists Those standards were based on comprehensive and periodic evaluations of

standards). The design of your phone complies with the FCC guidelines (and those

### Antenna Care

violate FCC regulations antennas, modifications, or attachments could damage the phone and may Use only the supplied or an approved replacement antenna. Unauthorized

### Phone Operation

with the antenna pointed up and over your shoulder NORMAL POSITION: Hold the phone as you would any other telephone

### **Tips on Efficient Operation**

For your phone to operate most efficiently:

a higher power level than otherwise needed. with the antenna affects call quality and may cause the phone to operate at Don't touch the antenna unnecessarily when the phone is in use. Contact

### **Electronic Devices**

from your wireless phone. certain electronic equipment may not be shielded against the RF signals Most modern electronic equipment is shielded from RF signals. However,

#### Pacemakers

pacemaker. These recommendations are consistent with the independent wireless phone and a pacemaker to avoid potential interference with the minimum separation of six (6) inches be maintained between a handheld Persons with pacemakers: research by and recommendations of Wireless Technology Research. The Health Industry Manufacturers Association recommends that a

- Should ALWAYS keep the phone more than six (6) inches from their pacemaker when the phone is turned ON;
- Should not carry the phone in a breast pocket;
- Should use the ear opposite the pacemaker to minimize the potential for interterence;
- that interference is taking place Should turn the phone OFF immediately if there is any reason to suspect

#### Hearing Aids

event of such interference, you may want to consult your service provider (or call the customer service line to discuss alternatives). Some digital wireless phones may interfere with some hearing aids. In the

### **Other Medical Devices**

information energy. Your physician may be able to assist you in obtaining this your device to determine if it is adequately shielded from external RF If you use any other personal medical device, consult the manufacturer of

### Health Care Facilities

equipment that could be sensitive to external RF energy. these areas instruct you to do so. Hospitals or health care facilities may use Turn your phone OFF in health care facilities when any regulations posted in

#### Vehicles

manufacturer of any equipment that has been added to your vehicle representative regarding your vehicle. You should also consult the electronic systems in motor vehicles. Check with the manufacturer or its RF signals may affect improperly installed or inadequately shielded

### **Posted Facilities**

Turn your phone OFF in any facility where posted notices so require

#### Aircraft

phone before boarding an aircraft. FCC regulations prohibit using your phone while in the air. Switch OFF your

### **Blasting Areas**

a "blasting area" or in areas posted: "Turn off two-way radio". Obey all signs and instructions To avoid interfering with blasting operations, turn your phone OFF when in

# Potentially Explosive Atmosphere

atmosphere and obey all signs and instructions. Sparks in such areas could cause an explosion or fire resulting in bodily injury or even death. Turn your phone OFF when in any area with a potentially explosive

stations); below deck on boats; fuel or chemical transfer or storage marked clearly. Potential areas may include: fueling areas (such as gasoline Areas with a potentially explosive atmosphere are often, but not always

advised to turn off your vehicle engine dust, or metal powders); and any other area where you would normally be facilities; vehicles using liquefied petroleum gas (such as propane or butane); areas where the air contains chemicals or particles (such as grain

# For Vehicles Equipped with an Air Bag

the air bag deployment area. If in-vehicle wireless equipment is improperly installed and the air bag inflates, serious injury could result. installed or portable wireless equipment, in the area over the air bag or in An air bag inflates with great force. DO NOT place objects, including either

### Safety Information

of your phone and to prevent damage Please read and observe the following information for safe and proper use

#### **∆**Caution

# to the product. Violation of the instructions may cause minor or serious damage

- Do not disassemble or open crush, bend or deform, puncture or shred
- Do not modify or remanufacture, attempt to insert foreign objects into the explosion or other hazard. battery, immerse or expose to water or other liquids, expose to fire,
- Only use the battery for the system for which it is specified
- Only use the battery with a charging system that has been qualified with the system per CTIA Certification Requirements for Battery System present a risk of fire, explosion, leakage, or other hazard Compliance to IEEE1725. Use of an unqualified battery or charger may
- Do not short circuit a battery or allow metallic conductive objects to contact battery terminals
- battery may present a risk of fire, explosion, leakage or other hazard. Only the system per this standard, IEEE-Std-1725. Use of an unqualified Replace the battery only with another battery that has been qualified with

non-user replaceable). authorized service providers shall replace battery (If the battery is

- Promptly dispose of used batteries in accordance with local regulations
- Battery usage by children should be supervised.
- especially on a hard surface, and the user suspects damage, take it to a Avoid dropping the phone or battery. If the phone or battery is dropped, service center for inspection.
- Improper battery use may result in a fire, explosion or other hazard

### Charger and Adapter Safety

- The charger and adapter are intended for indoor use only
- Insert the battery pack charger vertically into the wall power socket.
- Only use the approved battery charger. Otherwise, you may cause serious damage to your phone
- Use the correct adapter for your phone when using the battery pack charger abroad

## **Battery Information and Care**

- Always unplug the charger from the wall socket after the phone is fully charged to save unnecessary power consumption of the charger
- Please read the manual of proper installation and removal of the battery.
- use the plug if it is loose as it may cause electric shock or fire Do not damage the power cord by bending, twisting, or heating. Do not
- Do not place any heavy items on the power cord. Do not allow the power cord to be crimped as it may cause electric shock or fire
- phone short-circuit the phone. Always cover the receptacle when not in use plug pin when it's dirty. When using the power plug, ensure that it's firmly connected. If not, it may cause excessive heat or fire. If you put your Unplug the power cord prior to cleaning your phone, and clean the power (power plug pin), metallic articles (such as a coin, paperclip or pen) may in a pocket or bag without covering the receptacle of the phone

- life. Battery life will vary due to usage pattern and environmental conditions Recharge the battery after long periods of non-use to maximize battery
- incompatible charger, may cause damage to your phone and void the phone. Improper handling of the charging port, as well as the use of an Please use only an approved charging accessory to charge your LG warranty.
- heat or serious damage of battery. And also, it might cause the range. Charging out of recommended range might cause the generating Charging temperature range is regulated between 32°F (0°C) and 113°F deterioration of battery's characteristics and cycle life (45°C). Do not charge the battery out of recommended temperature
- sunshine. The battery may generate heat, smoke or flame. And also, it Do not use or leave the battery under the blazing sun or in heated car by might cause the deterioration of battery's characteristics or cycle life
- anywhere near a place that generates static electricity more than 100V The battery pack has a protection circuit to prevent danger. Do not use to be broken, the battery could potentially smoke, rupture or flame which could damage the protection circuit. If the protection circuit were
- When there is rust on the battery or if it gives off a bad or unusual odor to the shop where it was purchased. the first time you use it, do not use the equipment and bring the battery
- inflammation. Remove the battery from the device and do not use it. wash your skin or clothing off with water, as the liquid may cause skin If your skin or clothing comes into contact with liquid from the battery,
- Do not handle the phone with wet hands while charging. It may cause an electric shock or seriously damage your phone
- circuit the phone and/or cause electric shock or fire Do not place or answer calls while charging the phone as it may short-
- The charger and adapter are intended for indoor use only
- Insert the battery pack charger vertically into the wall power socket.

- quality due to heat generated during use Talking on your phone for an extended period of time may reduce call
- detergents to clean your phone as this could cause a fire Do not use harsh chemicals (such as alcohol, benzene, thinners, etc.) or
- Do not place or answer calls while charging the phone as it may shortcircuit the phone and/or cause electric shock or fire
- battery) and may damage the battery and cause an explosion may short-circuit the + and – terminals of the battery (metal strips on the Metallic articles such as a coin, paperclip or pen in your pocket or bag
- service the phone and its accessories. Faulty installation or service may batteries and chargers provided by LG. The warranty will not be applied Never use an unapproved battery since this could potentially damage result in accidents and consequently invalidate the warranty products provided by other suppliers. Only authorized personnel should phone and/or battery and cause the battery to explode. Only use the the ರ

# Explosion, Shock, and Fire Hazards

- minimum required distance between the power cord and heat sources Do not put your phone in a place subject to excessive dust and keep the
- plug pin when it's dirty. Unplug the power cord prior to cleaning your phone, and clean the power
- When using the power plug, ensure that it's firmly connected. If not, it may cause excessive heat or fire
- or pen) may short-circuit the phone and may cause an explosion. Always of the phone (power plug pin), metallic articles (such as a coin, paperclip If you put your phone in a pocket or bag without covering the receptacle cover the receptacle when not in use
- Don't short-circuit the battery. Metallic articles such as a coin, paperclip or the battery and cause an explosion. on the battery) upon moving. Short-circuit of the terminal may damage bites may short-circuit the + and – terminals of the battery (metal strips pen in your pocket or bag or contact with sharp objects including anima

### **General Notice**

- mouth may cause serious injury including a fire or explosion. Using a damaged battery or placing a battery in your mouth or animal's
- strip. Do not place items containing magnetic components such as a magnetism of the phone may damage the data stored in the magnetic card, phone card, bank book, or subway ticket near your phone. The credit
- Talking on your phone for a long period of time may reduce call quality due to heat generated during use
- When the phone is not used for a long period time, store it in a safe place with the power cord unplugged.
- Using the phone in proximity to receiving equipment (i.e., TV or radio) may cause interference to the phone
- Service Center to replace the damaged antenna. contacts skin, it may cause a slight burn. Please contact an LG Authorized Do not use the phone if the antenna is damaged. If a damaged antenna
- Immediately, take it to an LG Authorized Service Center. this happens, turn it off immediately and remove the battery Do not immerse your phone in water, liquid, or expose to high humidity. If
- Do not paint your phone.
- for damage due to the loss of data pictures, and videos could also be deleted.) The manufacturer is not liable repair of the phone, or upgrade of the software. Please backup your important phone numbers. (Ringtones, text messages, voice messages, The data saved in your phone might be deleted due to careless use,
- When you use the phone in public places, set the ringtone to vibration so you don't disturb others
- Do not turn your phone on or off when putting it to your ear.

Use accessories, such as earphones and headsets, with caution. unnecessarily. that cables are tucked away safely and do not touch the antenna Ensure

## FDA Consumer Update

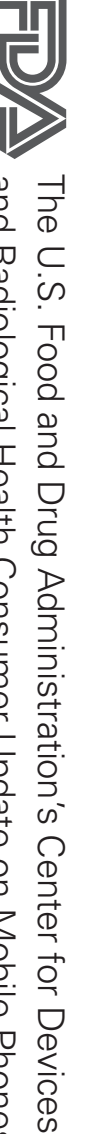

and Radiological Health Consumer Update on Mobile Phones:

# Do wireless phones pose a health hazard?

results reproducing those studies, or in determining the reasons for inconsistent wireless phones are absolutely safe. Wireless phones emit low levels of are associated with using wireless phones. There is no proof, however, that research. In some cases, other researchers have had difficulty in effects may occur, but such findings have not been confirmed by additional biological effects. Some studies have suggested that some biological health effects. Many studies of low level RF exposures have not found any level RF that does not produce heating effects causes no known adverse levels of RF can produce health effects (by heating tissue), exposure to low They also emit very low levels of RF when in standby mode. Whereas high Radio Frequency (RF) energy in the microwave range while being used The available scientific evidence does not show that any health problems

# 2. What is the FDA's role concerning the safety of wireless phones?

that the hazard no longer exists case, the FDA could require the manufacturers of wireless phones to notify authority to take action if wireless phones are shown to emit Radio does with new drugs or medical devices. However, the agency has consumer products such as wireless phones before they can be sold, as it users of the health hazard and to repair, replace, or recall the phones Frequency (RF) energy at a level that is hazardous to the user. In such a Under the law, the FDA does not review the safety of radiation-emitting SO

including the following: the FDA has urged the wireless phone industry to take a number of steps Although the existing scientific data do not justify FDA regulatory actions,
- emitted by wireless phones; Support needed research into possible biological effects of RF of the type
- user that is not necessary for device function; and Design wireless phones in a way that minimizes any RF exposure to the
- information on possible effects of wireless phone use on human health Cooperate in providing users of wireless phones with the best possible

this working group: coordinated efforts at the federal level. The following agencies belong to that have responsibility for different aspects of RF safety to ensure The FDA belongs to an interagency working group of the federal agencies

- National Institute for Occupational Safety and Health
- Environmental Protection Agency
- Occupational Safety and Health Administration
- National Telecommunications and Information Administration

group activities, as well. The National Institutes of Health participates in some interagency working

questions about wireless phones. exposure. The FCC relies on the FDA and other health agencies for safety United States must comply with FCC safety guidelines that limit RF Federal Communications Commission (FCC). All phones that are sold in the The FDA shares regulatory responsibilities for wireless phones with the

safety questions discussed in this document. get from wireless phones. Base stations are thus not the subject of the base stations are typically thousands of times lower than those they can wireless phones themselves, the RF exposures that people get from these rely upon. While these base stations operate at higher power than do the The FCC also regulates the base stations that the wireless phone networks

## 3. What kinds of phones are the subject of this update?

built-in antennas, often called "cell", "mobile", or "PCS" phones. These The term "wireless phone" refers here to handheld wireless phones with

and the user's head. Frequency (RF) energy because of the short distance between the phone types of wireless phones can expose the user to measurable Radic

produce RF exposures far below the FCC safety limits. wiring in a house, typically operate at far lower power levels, and thus decreases rapidly with increasing distance from the source. The so-called the exposure to RF is drastically lower because a person's RF exposure agencies. When the phone is located at greater distances from the user, developed with the advice of the FDA and other federal health and safety "cordless phones," which have a base unit connected to the telephone These RF exposures are limited by FCC safety guidelines that were

## 4. What are the results of the research done already?

questions about long-term exposures, since the average period of phone wireless phone RF exposures. However, none of the studies can answer the studies demonstrated the existence of any harmful health effects from and primary brain cancer, glioma, meningioma, or acoustic neuroma. investigated any possible association between the use of wireless phones have been published since December 2000. Between them, the studies such studies mean for human health. Three large epidemiology studies wireless phones, so we do not know with certainty what the results of conditions are not similar to the conditions under which people use studies exposed the animals to RF for up to 22 hours per day. These pre-disposed to develop cancer in the absence of RF exposure. Other genetically engineered or treated with cancer-causing chemicals so as that showed increased tumor development used animals that had been development of cancer in laboratory animals. However, many of the studies however, have suggested that low levels of RF could accelerate the that often cannot be repeated in other laboratories. A few animal studies, experiments investigating the effects of Radio Frequency (RF) energy studies have suffered from flaws in their research methods. Animal use in these studies was around three years. tumors of the brain or salivary gland, leukemia, or other cancers. None of exposures characteristic of wireless phones have yielded conflicting results The research done thus far has produced conflicting results, and many to be

### 5. What research is needed to decide whether RF exposure from wireless phones poses a health risk?

this measurement, such as the angle at which the phone is held, or which exposure during day-to-day use of wireless phones. Many factors affect epidemiological studies is hampered by difficulties in measuring actual RF develop — if they do — may be many, many years. The interpretation of the time of exposure to a cancer-causing agent and the time tumors some health effects, such as cancer. This is because the interval between studies can provide data that is directly applicable to human populations reliable proof of a cancer promoting effect if one exists. Epidemiological years. However, very large numbers of animals would be needed to provide needed. Lifetime animal exposure studies could be completed in a few actually using wireless phones would provide some of the data that are  $\triangleright$ model of phone is used. but ten or more years follow-up may be needed to provide answers about combination of laboratory studies and epidemiological studies of people

### 6. What is the FDA doing to find out more about the possible health effects of wireless phone RF?

groups of investigators around the world to ensure that high priority animal exposure to Radio Frequency (RF) energy. studies are conducted to address important questions about the effects of The FDA is working with the U.S. National Toxicology Program and with

develop a series of public information documents on EMF issues new research programs around the world. The project has also helped detailed agenda of research needs that has driven the establishment of International Electro Magnetic Fields (EMF) Project since its inception in 1996. An influential result of this work has been the development of a The FDA has been a leading participant in the World Health Organization

and academic organizations. CTIA-funded research is conducted through scientific oversight, obtaining input from experts in government, industry (CRADA) to do research on wireless phone safety. The FDA provides the have a formal Cooperative Research And Development Agreement The FDA and the Cellular Telecommunications & Internet Association (CTIA)

context of the latest research developments around the world will also include a broad assessment of additional research needs in the both laboratory studies and studies of wireless phone users. The CRADA contracts with independent investigators. The initial research will include

### 7. How can I find out how much Radio Frequency energy exposure I can get by using my wireless phone?

the online listing number on your phone so you can find your phone's RF exposure level in fcc.gov/oet/rfsafety) gives directions for locating the FCC identification effects. Manufacturers of wireless phones must report the RF exposure energy from the wireless phone and is set well below levels known to have level for each model of phone to the FCC. The FCC website (http://www. consideration the body's ability to remove heat from the tissues that absorb Radiation Protection and Measurement. The exposure limit takes into is consistent with the safety standards developed by the Institute of Absorption Rate (SAR) of 1.6 watts per kilogram (1.6 W/kg). The FCC limit The FCC limit for RF exposure from wireless phones is set at a Specific consultation with the FDA and the other federal health and safety agencies (RF) energy exposures. The FCC established these guidelines in Communications Commission (FCC) guidelines that limit Radio Frequency All phones sold in the United States must comply with Federal Electrical and Electronic Engineering (IEEE) and the National Council on

### 8. What has the FDA done to measure the Radio Frequency energy coming from wireless phones?

deposited in the heads of wireless phone users. The test method uses a exposure from wireless phones and other wireless handsets with the tissue-simulating model of the human head. Standardized SAR test consistent test methodology for measuring the rate at which RF is Communications Devices: Experimental Techniques", sets forth the first Absorption Rate (SAR) in the Human Body Due to Wireless "Recommended Practice for Determining the Spatial-Peak Specific participation and leadership of FDA scientists and engineers. The standard, technical standard for measuring the Radio Frequency (RF) energy The Institute of Electrical and Electronic Engineers (IEEE) is developing മ

whole body or a small part of the body. It is measured in watts/kg (or the measurement of the amount of energy absorbed in tissue, either by the wireless phone complies with safety guidelines milliwatts/g) of matter. This measurement is used to determine whether a measurements made at different laboratories on the same phone. SAR is methodology is expected to greatly improve the consistency of

### 9. What steps can I take to reduce my exposure to Radio Frequency energy trom my wireless phone?

wireless phone connected to a remote antenna. Again, the scientific data wireless phone use measures like those described above to reduce your RF exposure from does not demonstrate that wireless phones are harmful. But if you're headset and carry the wireless phone away from your body or use a distance between your body and the source of the RF, since the exposure extended conversations by wireless phone every day, you could place more using a wireless phone will reduce RF exposure. If you must conduct how much exposure a person receives, reducing the amount of time spent avoiding even potential risks, you can take a few simple steps to minimize that there is — it is probably very small. But if you're concerned about If there is a risk from these products — and at this point we do not know concerned about the RF exposure from these products, you can use level drops off dramatically with distance. For example, you could use your exposure to Radio Frequency (RF) energy. Since time is a key factor in മ

## 10. What about children using wireless phones?

between the user and the RF source will reduce RF exposure above would apply to children and teenagers using wireless phones Reducing the time of wireless phone use and increasing the distance lower exposure to Radio Frequency (RF) energy, the measures described phones, including children and teenagers. If you want to take steps to The scientific evidence does not show a danger to users of wireles

government in the United Kingdom distributed leaflets containing such a children be discouraged from using wireless phones at all. For example, the Some groups sponsored by other national governments have advised that

hazard exists recommendation to limit wireless phone use by children was strictly that using a wireless phone causes brain tumors or other ill effects. Their precautionary; it was not based on scientific evidence that any health recommendation in December 2000. They noted that no evidence exists

# 11. What about wireless phone interference with medical equipment?

phone EMI. ensure that cardiac pacemakers and defibrillators are safe from wireless was completed in late 2000. This standard will allow manufacturers to effort by the FDA, medical device manufacturers, and many other groups method is now part of a standard sponsored by the Association for the cardiac pacemakers and defibrillators from wireless telephones. This test electronic devices. For this reason, the FDA helped develop a detailed test Advancement of Medical Instrumentation (AAMI). The final draft, a joint method to measure Electro Magnetic Interference (EMI) of implanted Radio Frequency (RF) energy from wireless phones can interact with some

approved by the IEEE in 2000. phone and a "compatible" hearing aid at the same time. This standard was phones so that no interference occurs when a person uses a "compatible" of Electrical and Electronic Engineers (IEEE). This standard specifies test phones and helped develop a voluntary standard sponsored by the Institute methods and performance requirements for hearing aids and wireless The FDA has tested hearing aids for interference from handheld wireless

work to resolve the problem. found to occur, the FDA will conduct testing to assess the interference and interactions with other medical devices. Should harmful interference be The FDA continues to monitor the use of wireless phones for possible

### 12. Where can I find additional information?

For additional information, please refer to the following resources:

FDA web page on wireless phones (http://www.fda.gov/cellphones/)

(http://www.fcc.gov/oet/rfsafety) Federal Communications Commission (FCC) RF Safety Program

(http://www.icnirp.de) International Commission on Non-Ionizing Radiation Protection

(http://www.who.int/emf) World Health Organization (WHO) International EMF Project

National Radiological Protection Board (UK) (http://www.hpa.org.uk/radiation/)

### Driving

driving, please observe the following: where you drive and always obey them. Also, if using your phone while Check the laws and regulations on the use of wireless phones in the areas

- Give full attention to driving driving safely is your first responsibility;
- Use hands-free operation, if available;
- Pull off the road and park before making or answering a call if driving conditions or the law require it.

### 10 Driver Safety Tips

the benefits of wireless phones, one that every user must uphold voice almost anywhere, anytime. An important responsibility accompanies Your wireless phone gives you the powerful ability to communicate by

and remember the following tips: wireless phone behind the wheel of a car, practice good common sense When operating a car, driving is your first responsibility. When using your

1. Get to know your wireless phone and its features such as speed dial and of valuable features most phones offer, including automatic redial and speed dial function without taking your attention off the road. memory. Also, work to memorize the phone keypad so you can use the redial. Carefully read your instruction manual and learn to take advantage

- 2. When available, use a hands-free device. A number of hands-free wireless phone accessories are readily available today. Whether you you. choose an installed mounted device for your wireless phone or a speaker phone accessory, take advantage of these devices if available to
- 3. Make sure you place your wireless phone within easy reach and where incoming call at an inconvenient time, if possible, let your voicemail answer it for you. you can reach it without removing your eyes from the road. If you get an
- 4 Suspend conversations during hazardous driving conditions or situations your first responsibility is to pay attention to the road. sleet, snow, and ice can be hazardous, but so is heavy traffic. As a driver, suspend the call in heavy traffic or hazardous weather conditions. Rain, Let the person you're speaking with know you're driving; if necessary,
- <u>က</u> Don't take notes or look up phone numbers while driving. If you're driving a car, you're not watching where you're going. It is common reading an address book or business card, or writing a "to-do" list while vehicles reading or writing and not paying attention to the road or nearby sense. Do not get caught in a dangerous situation because you're
- <u>റ</u> Dial sensibly and assess the traffic; if possible, place calls when you're begin your trip or attempt to coincide your calls with times you may be check the road and your mirrors, then continue to dial while driving, follow this simple tip – dial only a few numbers stopped at a stop sign, red light, or otherwise stationary. But if you need not moving or before pulling into traffic. Try to plan your calls before you
- 7. Do not engage in stressful or emotional conversations that may be of a car. Make people you're talking with aware you're driving and if they are distracting and even dangerous when you're behind the wheel distracting. Stressful or emotional conversations and driving do not mix; your attention from the road. necessary, suspend conversations which have the potential to divert
- 8. Use your wireless phone to call for help. Your wireless phone is one of dangerous situations -- with your phone at your side, help is only three the greatest tools you can own to protect yourself and your family in

a free call on your wireless phone! fire, traffic accident, road hazard, or medical emergency. Remember, it's numbers away. Dial 911 or other local emergency number in the case of

- 9. Use your wireless phone to help others in emergencies. Your wireless serious emergency where lives are in danger, call 911 or other local your community. If you see an auto accident, crime in progress or other phone provides you a perfect opportunity to be a "Good Samaritan" in emergency number, as you would want others to do for you.
- 10. Call roadside assistance or a special wireless non-emergency assistance injured or a vehicle you know to be stolen, call roadside assistance or emergency services. But you can still use your wireless phone to lend a broken traffic signal, a minor traffic accident where no one appears hand. If you see a broken-down vehicle posing no serious hazard, a may require attention, but are not urgent enough to merit a call for number when necessary. Certain situations you encounter while driving other special non-emergency wireless number.

otherwise restrict the manner in which a driver may use his or her phone consult your applicable jurisdiction's local laws or other regulations while operating a vehicle regarding such use. Such laws or other regulations may prohibit or your mobile device while operating a vehicle, it is recommended that you The above tips are meant as general guidelines. Before deciding to use

### Cautions

- The user interface of Google applications (Google Search, Google Maps, Navigation, etc.) can vary depending on its software version.
- Locations are inaccurate when GPS and Wi-Fi are not set.
- With the Android operating system, some available Play Store applications only operate correctly with phones that have a specific screen resolution.

applications with programming defects may cause issues with your does not match your phone. In addition, please be aware that third party phone, including lock ups and resets not be available for your phone due to LCD resolution requirement that Please be advised that some of the applications on the Play Store may

 All of the contents, including content which you create or download, will be deleted after a factory reset.

### **1. WHAT THIS WARRANTY COVERS:**

enclosed accessories will be free from defects in material and LG offers you a limited warranty that the enclosed subscriber unit and its

workmanship, according to the following terms and conditions:

- (1) The limited warranty for the product extends for TWELVE (12) MONTHS code. beginning on the date of purchase of the product with valid proof of purchase, or absent valid proof of purchase, FIFTEEN (15) MONTHS from date of manufacture as determined by the unit's manufacture date
- (2) The limited warranty extends only to the original purchaser of the purchaser/end user. product and is not assignable or transferable to any subsequent
- (3) This warranty is good only to the original purchaser of the product during the warranty period as long as it is in the U.S., including Alaska, Hawaii, U.S. Territories and Canada.
- (4) The external housing and cosmetic parts shall be free of defects at the time of shipment and, therefore, shall not be covered under these limited warranty terms.
- (5) Upon request from LG, the consumer must provide information to reasonably prove the date of purchase
- (6) The customer shall bear the cost of shipping the product to the Customer Service Department of LG. LG shall bear the cost of shipping this limited warranty. the product back to the consumer after the completion of service under

## 2. WHAT THIS WARRANTY DOES NOT COVER

- (1) Defects or damages resulting from use of the product in other than its normal and customary manner.
- (2) Defects or damages from abnormal use, abnormal conditions, improper accident, alteration, improper installation, or other acts which are not the fault of LG, including damage caused by shipping, blown fuses, spills of storage, exposure to moisture or dampness, unauthorized modifications, food or liquid. unauthorized connections, unauthorized repair, misuse, neglect, abuse,
- (3) Breakage or damage to antennas unless caused directly by defects in material or workmanship.
- (4) That the Customer Service Department at LG was not notified by consumer of the alleged defect or malfunction of the product during the applicable limited warranty period.

(5) Products which have had the serial number removed or made illegible

- (6) This limited warranty is in lieu of all other warranties, express or implied but not limited to any implied warranty of marketability or fitness for a either in fact or by operations of law, statutory or otherwise, including, particular use
- (7) Damage resulting from use of non LG approved accessories
- (8) All plastic surfaces and all other externally exposed parts that are scratched or damaged due to normal customer use
- (9) Products operated outside published maximum ratings
- (10) Products used or obtained in a rental program.
- (11) Consumables (such as fuses).

### 3. WHAT LG WILL DO:

any data, applications or software that you have added to your phone. It is new units or parts or any units. In addition, LG will not re-install or back-up at its option to use functionally equivalent re-conditioned, refurbished or of any unit that does not conform to this limited warranty. LG may choose information prior to sending the unit to LG to avoid the permanent loss of such therefore recommended that you back-up any such data or information LG will, at its sole option, either repair, replace or refund the purchase price

### 4. STATE LAW RIGHTS:

WARRANTY OF MARKETABILITY APPLICABLE TO THIS PRODUCT WARRANTY HEREIN. LG SHALL NOT BE LIABLE FOR THE LOSS OF THE ANY IMPLIED WARRANTIES, INCLUDING THE IMPLIED WARRANTY OF No other express warranty is applicable to this product. THE DURATION OF ANY EXPRESS OR IMPLIED WARRANTY, INCLUDING THE IMPLIED OF, OR INABILITY TO USE, THIS PRODUCT OR FOR ANY BREACH OF DAMAGES, DIRECT OR CONSEQUENTIAL, ARISING OUT OF THE USE USE OF THE PRODUCT, INCONVENIENCE, LOSS OR ANY OTHER MARKETABILITY, IS LIMITED TO THE DURATION OF THE EXPRESS

gives you specific legal rights and you may also have other rights which consequential damages or limitations on how long an implied warranty vary from state to state lasts; so these limitations or exclusions may not apply to you. This warranty Some states do not allow the exclusive limitation of incidental or

### 5. HOW TO GET WARRANTY SERVICE:

please DO NOT return the Bluetooth Headset with the handset. with the headset. Likewise, if a problem exists with the mobile handset, with the Bluetooth headset, please DO NOT return your mobile handset you need only return the affected device. For example, if a problem exists mobile handset, in each case as may be covered by this limited warranty, If you experience any problems with either the Bluetooth headset or the

numbers from anywhere in the continental United States: To obtain warranty service, please call or fax to the following telephone

## Tel. 1-800-793-8896 or Fax. 1-800-448-4026

Or visit http://us.lgservice.com. Correspondence may also be mailed to:

35824 LG Electronics Service- Mobile Handsets, P.O. Box 240007, Huntsville, AL

# DO NOT RETURN YOUR PRODUCT TO THE ABOVE ADDRESS

nearest you and for the procedures for obtaining warranty claims Please call or write for the location of the LG authorized service center

### 7.11 Warranty Laws

consumer goods: The following laws govern warranties that arise in retail sales đ

- et seq], The California Song-Beverly Consumer Warranty Act [CC §§1790
- §§2101 et seq], and The California Uniform Commercial Code, Division Two [Com C
- the federal Act does not preempt state law. [See 15 USC §2311.] contract or for violating disclosure provisions. [See 15 USC include damages for failing to honor a written warranty or service or replace defective goods. [See 15 USC §2301(6).] Remedies the product is free of defects or a written promise to refund, repair, A typical Magnuson-Moss Act warranty is a written promise that §2310(d).] Except for some labeling and disclosure requirements, Improvement Act [15 USC §§2301 et seq; 16 CFR Parts 701–703]. The federal Magnuson-Moss Warranty Federal Trade Commission

when they conflict. [CC §1790.3.] provisions of the Act prevail over provisions of the Commercial Code of parties under the state Uniform Commercial Code, except the The Consumer Warranty Act does not affect the rights and obligations

and duties under the state laws For purposes of small claims actions, this course will focus on rights

### Numbers

10 Driver Safety Tips 113

### ⋗

calendar 51 Adding a new contact 36 Adding an event to your

4 Adjusting the in-call volume

call 33 Answering and rejecting a Alarm/Clock

БO

Automatic timeout 13 Avoid potential hearing

ω

loss. 97

Bookmarks 56 Bluetooth 29

### 0

settings 40 Changing your message timeout 13 Chrome 55 Charging the phone 8 Changing the screen Cautions 116 Call settings Calling your contacts Calendar 50 Camera 44 မ္မာ 32

> SAR 93 Contacts 36 Consumer Information on Emissions 89 About Radio Frequency Consumer Information Networks 30 Connecting to Virtual Private

screen 17 Customizing the Home Creating a group 37

### 

Driving 113 Downloads 54 Dialing a number ω2

### Г

25 Entering special characters Email Options menu 43 Email 41

4

Messaging Options menu

### П

FDA Consumer Update 106 Devices 95 Regulations for Wireless Compatibility (HAC) FCC Hearing-Aid Favorite contacts 36

From your Contacts list 32

Front View 4

### G

Gallery 48

email 42

Composing and sending

Google+ 53

### I

Home screen 16

Installing the battery 7

### 

screen 11 Locking and unlocking the

### Σ

4 Messaging Managing an email account Making a second call 34 Making a call 32 30

### Ζ

Notifications 22

### 0

Optimizing Battery Life 9 Opening a page 55 On-screen keyboard 24

### υ

(Factory Reset) 12 Performing a Hard Reset

Phone overview 4

### ד

Rear View 6

Receiving emails 43 Record Videos 45

### ഗ

Safety Information 101 Searching for a contact 36 Searching the web by voice 56 Sending a message 40 Setting a message 40 Setting up your Google Account 26 Setting your alarm 50 Side Views 5 Switching between accounts 42 Syncing with other devices 56

### н

Taking Pictures 44 The memory card 10 TIA Safety Information 98 Top 6

### С

Touchscreen tips 14

USB Connection 31 Using a Screen Lock 11

### <

Viewing Event Details 53 Viewing webpages 55

> Viewing Your Calendar and Events 50 Viewing your call logs 34 View mode 40 Voice Command 54

### ≶

Voice Search 54

Wi-Fi 28 WIRELESS NETWORKS 58 Working with account folders 42 Working with Photos 49

### $\prec$

Your Google Account 26